# 大亚湾区新型冠状病毒肺炎疫情防控领导小组(指挥部)办公室

# 关于在我区全面推广使用粤康码 有关事项的通知

区新冠肺炎防控指挥办各工作组、区网格化管理和复工复产领导小组各成员单位,区属各部门、各街道办事处:

根据《惠州市防控新冠肺炎疫情工作领导小组办公室关于全面使用粤康码进行防疫健康查验管理的通告》(第6号)要求, 4月1日起在我市全面使用微信"粤省事"平台上的"粤康码" 进行防疫健康查验管理,所有人员需凭"粤康码"绿码并体温测 量正常方允许正常通行或进入社区、工厂企业、写字楼等公共场 所。区新冠肺炎防控指挥办根据防疫工作需要,汇总"粤康码" 相关使用资料,供各单位参考使用。

请各单位推动本单位和所主管行业在各类场所全面推广使 用"粤康码"进行防疫健康查验管理(应用场景包括但不仅限于 如单位内部健康申报;小区、餐饮、酒店等公共场所出入;网格 员入户排查;医护人员出具证明等)。具体操作指引请各单位查 阅附件(其中街道及"三人小组"的防控排查,可参照附件2内 容进行使用;一般公共场所及组织机构的防控查验,可参照附件 1进行使用;若防控人员发现查验对象"粤康码"信息显示为红 码,可参考附件3内容进行下一步防控工作)。 各单位在使用"粤康码"过程中如遇到操作或技术问题,请 与区信息中心技术支持人员联系(联系人:黄浩、张权薪;联 系电话 5562498、5562473),或扫码加入微信技术支持群沟通交 流。

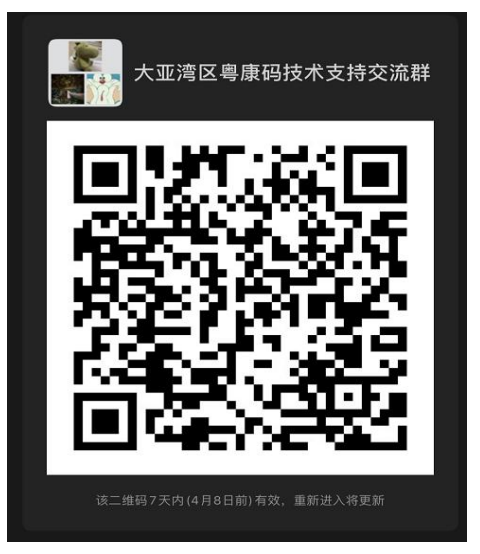

附件: 1. 粤康码使用指引

2. 粤省事网格信息采集操作说明

3. 粤康码红码判定与解除规则以及应用场景

4. 组织机构健康申报数据管理系统操作手册 v2. 0

大亚湾区新型冠状病毒肺炎疫情 防控领导小组(指挥部)办公室

2020年4月1日

附件:

# 粤康码使用指引

"粤康码"是微信"粤省事"平台上的一个小程序,包括健康申报、网格排查、公共场所登记、解除医学观察等功能。"粤康码"一人一码,个人信息数据一次采集、多次调用,可减少重复填报、交叉填报。公众凭码可通行机关单位、工厂企业、住宅小区和公共场所等多个不同场景。

一、粤康码申领和使用

全体市民通过实名登录微信"粤省事"小程序,申领粤康码, 在各类场景中出示本人粤康码,供检查人员查看或扫码。

1. 生成粤康码: 打开微信, 登录"粤省事"小程序, 在"抗击疫情"模块点击"粤康码"按钮, 按提示生成"粤康码"。

出示粤康码:打开微信,登录"粤省事"小程序,在"抗击疫情"模块点击"粤康码"按钮,页面生成"粤康码",向工作人员出示。

二、使用模式和管理

(一)公共场所

采用该种模式,主要用于对进入非本机构的外来人员进行体 温检测和登记。(如商场、酒店、餐饮等公共场所)

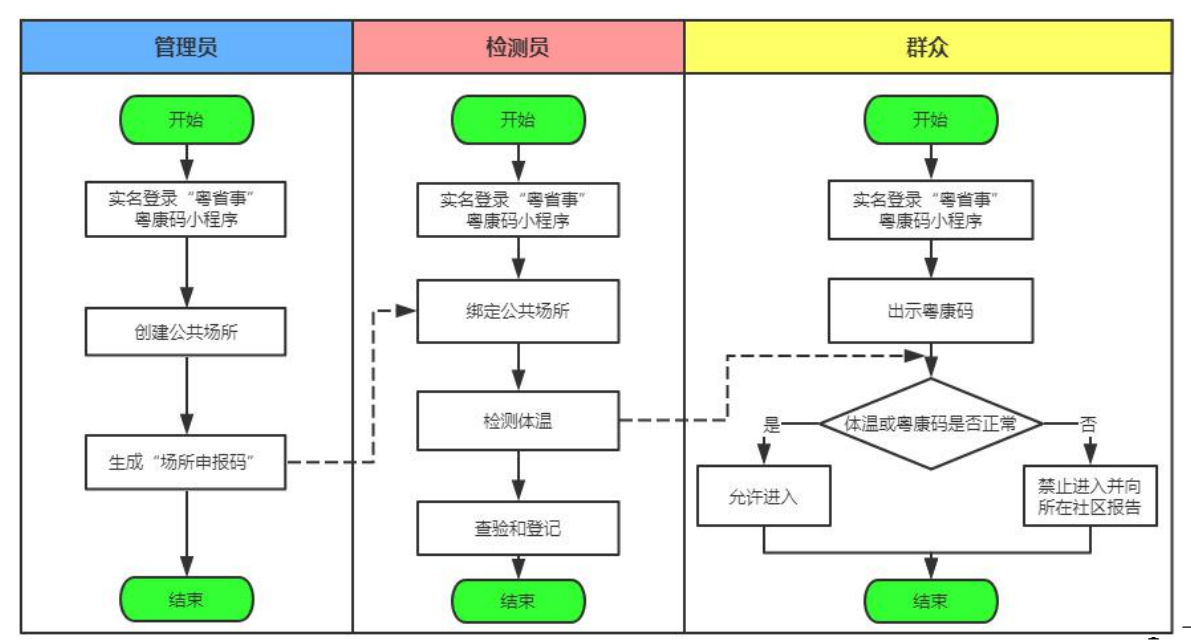

1. 管理员。负责创建公共场所,生成并分发"场所申报码"。

(1)创建公共场所:打开微信,登录"粤省事"小程序,在 "抗击疫情"模块点击"粤康码"按钮,在"防疫工作台"中点击"更多",选择"公共场所人员健康情况采集",点击"公共场所管理员",进入"绑定场所"页面,填写所在区域、场所名称,生成场所申报码,分发给公共场所检测员。

(2)查看基础数据:进入"我的场所"页面,可查看绑定检测员数、当日登记人次等数据。

2. 检测员。负责对场所进入人员体温检测与登记。

(1) 绑定公共场所:打开微信,登录"粤省事"小程序,在"防疫工作台"中点击"检测员",通过输入公共场所管理员提供的"场所申报码"绑定场所。

(2)体温检测与登记:打开微信,登录"粤省事"小程序, 在"防疫工作台"中点击"检测员",选择检测场所,点击"检测 该场所"进入"体温检测"页面,点击"扫描粤康码",扫描进 入人员出示的"粤康码",根据正常、发热情况进行登记。

此外,当被测人体温正常时,被测人可扫描检测员出示的二 维码,实现"体温正常快速打卡"。

检测员可通过查看被测人"粤康码"中上一次的体温检测时间和检测地点,根据实际情况决定是否需要再次进行体温检测。

(二)组织机构

采用该种模式,主要用于通过内部人员申报个人健康信息(如 公司员工、机关单位职工等),组织机构掌握人员健康情况。

- 2 -

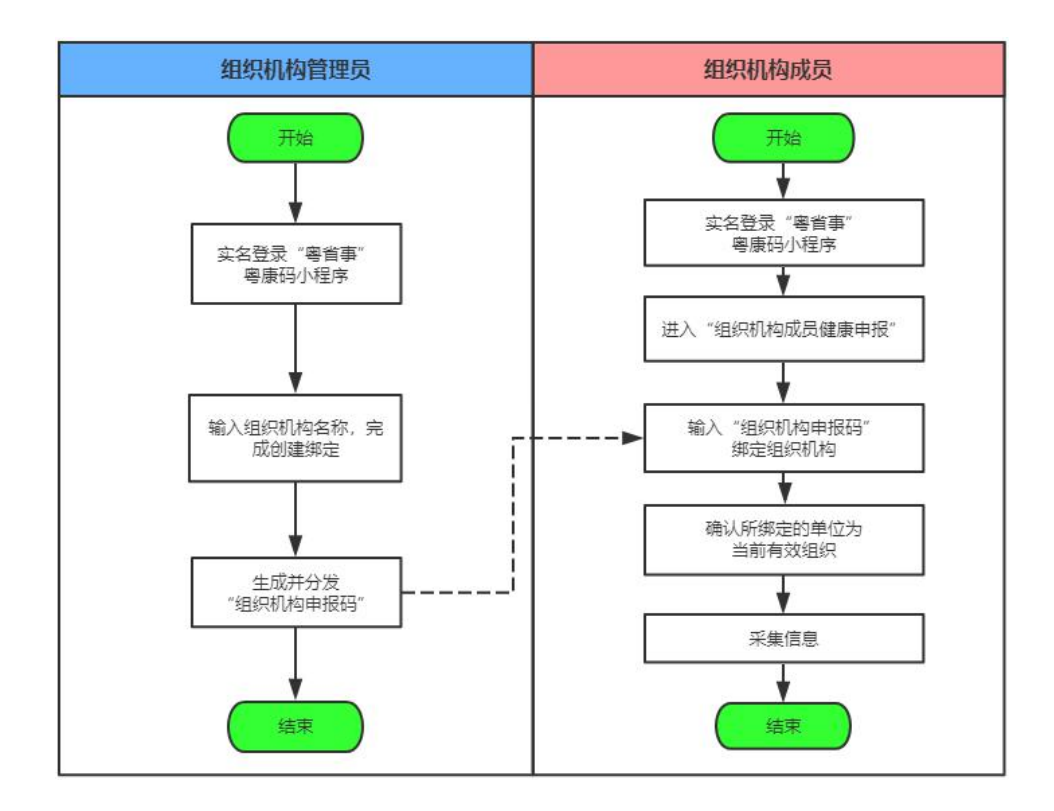

**1.管理员。**负责绑定组织机构,分发组织机构申报码,查看成员健康信息。

(1)建立组织机构:打开微信,登录"粤省事"小程序,在 "抗击疫情"模块点击"粤康码"按钮,进入"粤康码"界面后, 在"防疫工作台"模块点击"更多"按钮,选择"组织机构成员 健康情况采集",点击"组织机构管理员"按钮,按提示绑定组 织机构,生成组织机构申报码,分发给组织成员。

(2)查看成员信息:登录组织机构健康申报数据管理系统(https://xtbg.gdzwfw.gov.cn/zwdsj\_dpd\_to/dpd-to-web/login.html#/),可查看组织内部成员基本情况、接触情况、健康情况、出行情况等信息,并导出数据。

2. 成员。加入组织机构,申报个人健康信息。

(1) 加入组织机构:打开微信,登录"粤省事"小程序,在"抗击疫情"模块点击"粤康码"按钮。进入"粤康码"界面后,

- 3 -

点击"健康情况申报"按钮,选择"组织机构成员健康申报", 在"绑定组织机构"页面,输入组织机构管理员分发的"组织机 构申报码",操作绑定。

(2)申报个人健康信息:个人绑定组织机构后,在"绑定列表"中选则所属组织机构,进入"个人健康申报"界面,按提示完成申报。

(三)网格管理

基层三人排查小组落实排查任务,对重点关注人群做好上门 排查,并进行数据采集和管理。

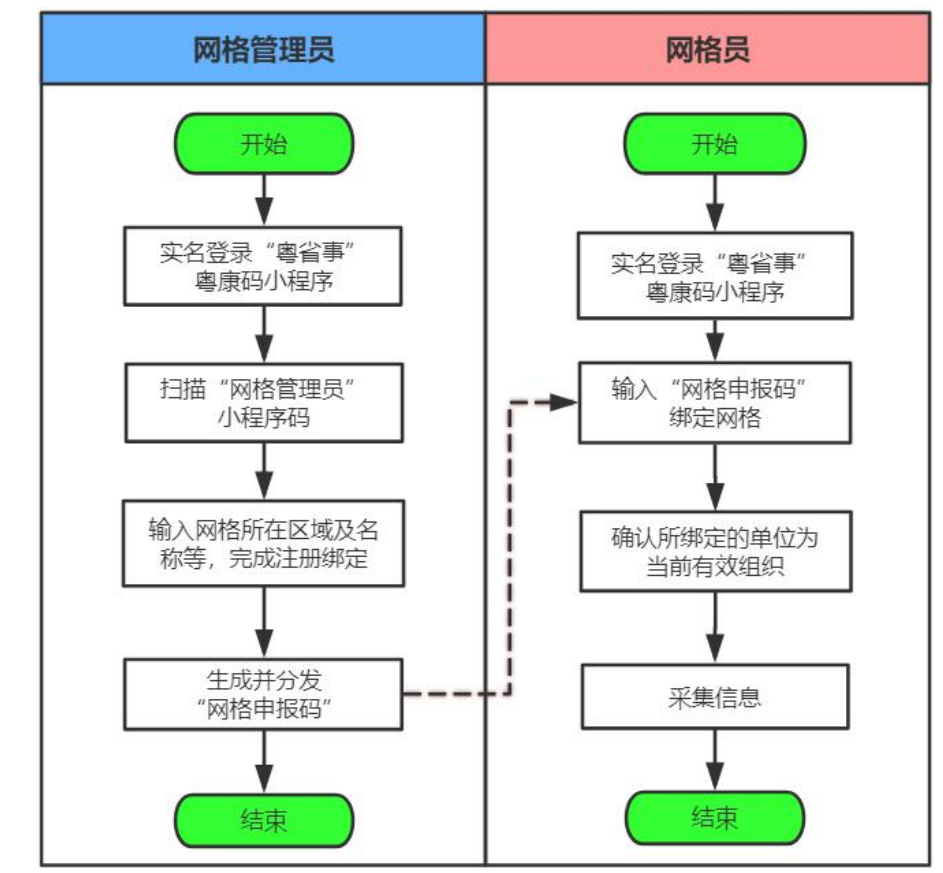

1. 网格管理员。负责申请网格申报码,组织网格员绑定网格, 管理网格后台数据,统筹网格日常检疫工作。

(1)生成网格申报码:网格管理员通过扫描下方小程序码, 按提示生成网格申报码,分发给网格员加入网格。

- 4 -

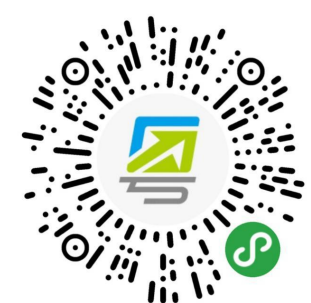

"粤康码"网格管理员小程序码

(2)查看申报数据:进入"网格组织"页面,可查看绑定成员情况、申报情况等基本统计数据。

2. 网格员。加入网格,负责对重点关注人群上门排查,并进 行数据采集。

(1)加入网格:打开微信,登录"粤省事"小程序,在"防疫工作台"选择"网格员",填写网格管理员分发的"网格申报码",绑定网格。

(2)信息采集:进入个人信息页面,点击"开始信息采集",可选择"手动录入"或"扫粤康码"方式采集信息。

# (四) 医院证明

用于医院、社区卫生服务中心出具解除医学观察电子告知书。

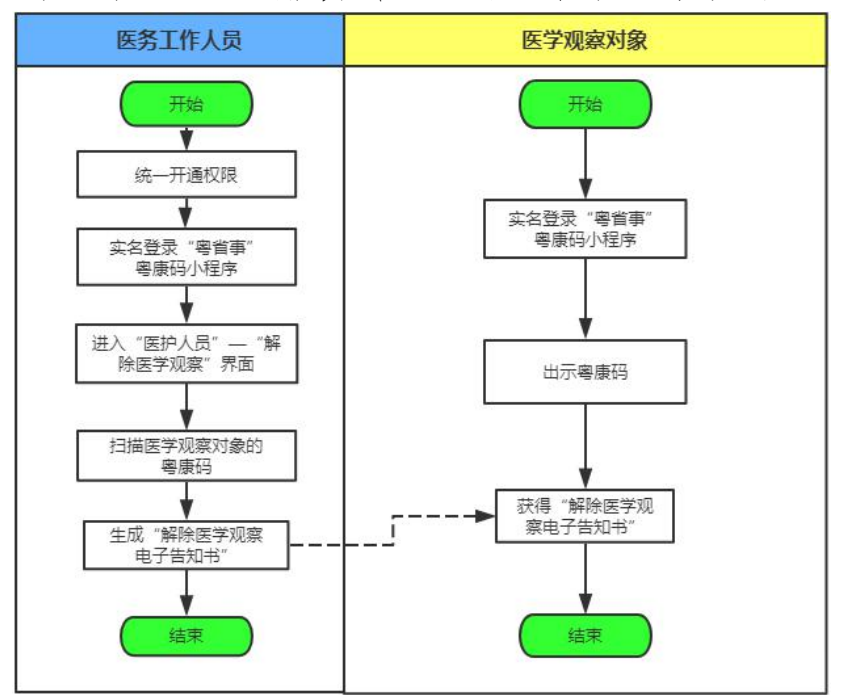

- 5 -

开通出具"解除医学观察电子告知书"权限。由市卫生健康局负责收集汇总有权限的医护人员相关信息(姓名、联系电话、单位名称、职位),交由市政务服务数据管理局向省政务服务数据管理局申请开通权限。

2. 出具解除医学观察电子告知书。已开通权限的医护人员登录"粤省事"小程序,在"抗击疫情"模块点击"粤康码"按钮,在"防疫工作台"模块点击"医护人员"按钮,进入"解除医学观察"页面,按提示操作,给个人生成解除医学观察电子告知书。

## 三、具体使用场景

(一) 机构内部成员健康管理(组织机构模式)

全市各机关、事业单位、工厂企业等,均可使用组织机构模 式,组织内部成员每日健康申报,管理内部成员健康情况。

组织机构的管理人员充当"管理员"角色,创建组织,并向 内部人员分发组织机构申报码,邀请组织成员加入;已加入的成 员进行每日健康申报;管理员可查看成员健康情况,并进行汇总、 统计。

#### (二)网格管理(网格管理模式)

取得网格管理员授权的网格员,绑定所属网格,对社区、街道的人员健康情况进行采集,并汇总、统计网格内人员的健康情况。

## (三) 宾馆酒店住宿登记的健康查验(公共场所模式)

宾馆酒店管理人员充当"管理员"角色,负责创建公共场所, 生成"场所申报码",并向酒店工作人员分发。

酒店前台工作人员或入口安保人员充当"检测员"角色,负

- 6 -

责对入住人员体温检测,核验健康码。

旅客进入酒店时,应首先在入口处测量体温并向工作人员出 示健康码以供扫描、更新测温信息;在前台登记入住时,前台工 作人员应要求旅客出示健康码,确认健康码为正常后,方可为其 办理入住手续。

(四)人群聚集公众活动场所(如机关单位、电影院、博物 馆、会展中心)入口的健康查验(公共场所模式)

公众场所管理人员充当"管理员"角色,负责创建公共场所, 生成"场所申报码",并向工作人员分发。

场所管理人员或入口安保人员充当"检测员"角色,负责对进入人员体温检测,核验健康码。

群众进入公众活动场所时,向工作人员出示健康码,工作人员应首先对其测量体温,查看健康码,更新测温信息,确认正常 后方可让其进入。

管理员及检测员可以查看检查人数等信息,根据情况控制进入人数,避免造成人群过度拥挤。

(五)乘坐公共交通工具购票或入站时的健康查验(公共场 所模式)

公共交通管理人员充当"管理员"角色,负责创建公共场所, 生成"场所申报码",并向工作人员或安保人员分发。

工作人员或安保人员充当"检测员"角色,负责对进入人员体温检测,核验健康码。

群众应向检测员出示健康码,工作人员应首先对其测量体温, 查看健康码,更新测温信息,确认正常后方可让其进入或乘坐。

(六)小区居民的健康查验(公共场所模式)

- 7 -

小区物业管理人员充当"管理员"角色,负责创建公共场所, 生成"场所申报码",并向工作人员或安保人员分发。

工作人员或安保人员充当"检测员"角色,负责对小区进入人员体温检测,核验健康码。

业主或访客进入小区时,应向检测员出示健康码,检测员应 首先对其测量体温,查看健康码,更新测温信息,确认正常后方 可让其进入。

# 粤省事网格信息采集操作说明

在疫情期间,基于"粤省事"平台开发一个单独页面, 省卫健委可通过下发小程序码,督促网格管理员扫码绑定生 成"网格申报码"。通过移动端,迅速高效收集全省网格员 绑定的申报数据,落实重点人群(包括重点疫情地区来粤人 员及零售药店购买发热咳嗽药品人员等)、密切接触者等社 区网格化排查管理,为新型冠状病毒疫情防控提供基础数 据。

# 操作流程

(一)网格管理员操作步骤

1、绑定及生成网格申报码:网格管理员扫描小程序码, 完成实名认证,进入绑定页面填写所属区域及网格名称,生成"网格申报码"。

**备注:** 一个管理员,只能创建一个网格组织;如村/社 区的管理员创建该村/社区的组织生成绑定一个"网格申报 码"。注意,网格组织一旦创建不可删除,请仔细核对信息 后再提交。

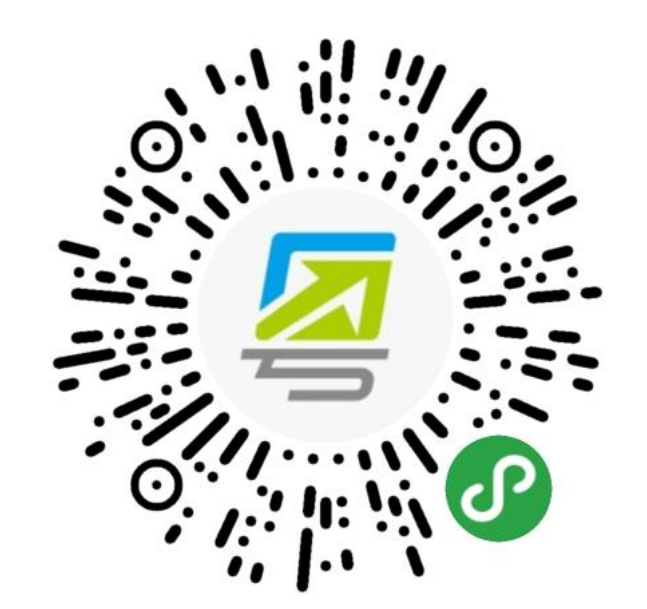

图 1: 管理员小程序码

| al 中国电信                             | uli中回电位 ♥ 17:47<br>〈 登录                  | • <b>5</b> 53% <b>•</b>  | -ali中国电信              | 17:47<br>网格信息采集 | • ¥ 53% ■<br>••• • | .el 中国电信 令<br>く          | 17:47<br>网格信息采集             | ⊕ ♥ 63% ■⊃<br>⊙ | -41 中国电信 <b>令</b><br>< | 17:47<br>网格信息采集         | • • 53% •  |
|-------------------------------------|------------------------------------------|--------------------------|-----------------------|-----------------|--------------------|--------------------------|-----------------------------|-----------------|------------------------|-------------------------|------------|
| 请选择登录方式                             |                                          |                          | 创建网                   | 各               |                    | 创建网                      | 网格                          |                 | 创建[                    | 网格                      |            |
| ○ 人脸识别登录                            | 2                                        |                          | 所在区域<br>请选择           |                 | 选择                 | 所在区域<br>广东省广州市           | 市天河区石牌街道                    | 选择              | 所在区域<br>请选择所在          | 街道                      | 选择         |
| 使用证件信息和人脸识别捡证,登录后可查<br>询、办理对应证件相关事项 | L' 1                                     | 1                        | <b>网格名称</b><br>请输入    |                 |                    | 网格名称<br>xxx村             |                             |                 | <b>网格名称</b><br>请输入所在   | 组织机构名称                  |            |
| 微信支付密码登录<br>使用增信支付密码登录              | 请进行人脸识别                                  | 登录验证                     | 管理员手机号码<br>1378369628 |                 | <b>W</b> ay        | 管理员手机号<br>137836962      | 号码<br>28                    | 要改              | 管理员手机<br>1378          | 号码<br>                  |            |
| 理部分事项(暂只支持内地身份证用户)                  | 证件类型<br>屋民身份证                            | 选择                       | ,                     |                 |                    | 说明:                      |                             |                 | 10.09                  | 确认绑定                    |            |
| <b>德沿署毗门</b> 开关                     | ALL DO SHID ALL                          | 8214                     | 🦉 毒省事 申注              | 使用              | 0                  | 1.每人仅可t<br>员,请完整均        | 创建一个网格组织并成为<br>自写网格名称。      | 网格管理            | 1、毎2                   | #入仪可初建一个两倍组织<br>请确认是否创建 | · 2        |
| 设置为默认验证方式                           | 姓名<br>华**                                | 0                        | 你的手机号                 | 码               |                    | 2. 每个网络(<br>功后生成端-<br>定。 | 追织,仅可挪定一名管理<br>- 申报码,请发放申报码 | 员。绑定成<br>至成员用于绑 | 2. 每1<br>功后当<br>定。     | 取消 稳定                   | 定成<br>日子/纲 |
|                                     | 身份证                                      |                          | 1992 🔳 0              | 做信绑定号码          | ~                  |                          |                             |                 |                        |                         |            |
| 下一步                                 | 4*****8                                  | 0                        | 使用其他手机号码              |                 |                    |                          |                             |                 |                        |                         |            |
|                                     | ○ 反光识别                                   | 读数识别                     |                       | _               |                    |                          | 确认绑定                        |                 | _                      |                         |            |
|                                     |                                          |                          | 拒绝                    | 5               | 许                  |                          |                             |                 |                        | 确认绑定                    |            |
|                                     | ✓ 我同志广东省政务服务数据管理<br>息用于快捷营业、查省《用户标<br>策》 | 【局使用找用提交的信<br>服务协议】及《隐私政 |                       |                 |                    |                          |                             |                 |                        |                         |            |
|                                     | 开始人脸识别                                   | 验证                       |                       |                 |                    |                          |                             |                 |                        |                         |            |
|                                     | 本服务由数字广东公司                               |                          |                       |                 |                    |                          |                             |                 |                        |                         |            |

图 2: 管理员绑定网格组织

2、授权确认:网格管理员创建网格后需联系直属上级进行授权确认,由直属上级管理员登录管理系统(https://xtbg.gdzwfw.gov.cn/zwdsj\_qmfy/qmfy/)进行确认后,该网格方可生效。

| ••••••••••••••••••••••••••••••••••••                                                                                                    |             |                         |                      | _ |
|----------------------------------------------------------------------------------------------------|-------------|-------------------------|----------------------|---|
| 《 网格信息采集 ••• 《       第四格组织       管理员信息 修改       姓名 李小花       证件号码 44******89       手机号码 1378360628       上级授权情况 未授权       M格 提示 修改       所在[ 请联系上级管理员进行授权确 认, 否则无法进行信息采集工作]       成指       如格:       知道了       已绑定成员数       当日完成申报人数       199       网格申报码       6 8 2 3 6 9       重君集成员, 输入"网格申报码"进行绑定, 完成信息采集工作。       解绑                                                                         | ···I中国电信    | <b>?</b> 17:47          |                      |   |
| P       P         管理员信息       修改         姓名       李小花         证件号码       44******89         手机号码       1378369628         上级授权情况       未授权         M格       提示       修改         所在!       清联系上级管理员进行授权确<br>认,否则无法进行信息采集工作       公石牌<br>街道         网格:       知道了       小事处         日第定成申报人数       199 <b>网格申报码</b> 夏朝         高名名名名9       夏朝         靖程集成员,输入"网格申报码"进行绑定、完成信息采集工作。 <b>M格成员管理</b> 解绑 | <           | 网格信息采                   | 集 … ④                |   |
| 管理员信息       修改         姓名       李小花         近件号码       44******89         手机号码       1378369628         上级授权情况       未授权 <b>阿格</b> 提示       修改         所在:       请联系上级管理员进行授权确<br>认,否则无法进行信息采集工作       公石牌<br>街道         网格:       知道了       小事处         已绑定成页数       20         当日完成申报人数       199 <b>网格申报码</b> 复制         请召集成员,输入"网格申报码"进行绑定,完成信息采集工作。 <b>网格成员管理</b> 解绑                          | 网柞          | 各组织                     |                      |   |
| 姓名     李小花       证件号码     44******89       手机号码     1378369628       上级授权情况     未授权 <b>阿格</b> 提示     修改       所在     请联系上级管理员进行授权确<br>认,否则无法进行信息采集工作     公石牌<br>街道       网格:     知道了     少事处       已绑定成员数     20       当日完成申报人数     199 <b>阿格申报码</b> 夏制       靖召集成员,输入"网格申报码"进行绑定,完成信息采集工作。 <b>照</b>                                                                                                | 管理          | 员信息                     | 修改                   |   |
| 证件号码       44******89         手机号码       1378369628         上级授权情况       未授权 <b>网格</b> 提示       修改         所在:       请联系上级管理员进行授权确<br>认,否则无法进行信息采集工作       公石牌<br>街道         网格:       知道了       小事处         已绑定成页数       20         当日完成申报人数       199 <b>网格申报码</b> 夏制         请召集成员,输入"网格申报码"进行绑定,完成信息采集工作。 <b>网格成员管理</b> 解绑                                                                      | 姓名          |                         | 李小花                  |   |
| 手机号码       1378369628         上级授权情况       未授权 <b>网格</b> 提示       修改         所在!       请联系上级管理员进行授权确<br>认,否则无法进行信息采集工作       区石牌<br>街道         网格:       知道了       小事处         已绑定成页数       20         当日完成申报人数       199 <b>网格申报码</b> 夏制         请召集成员,输入"网格申报码"进行绑定,完成信息采集工作。 <b>网格成员管理</b> 解绑                                                                                                    | 证件号         | 码                       | 44*****89            |   |
| 上级授权情况       未授权         网格       提示       修改         所在I       请联系上级管理员进行授权确认,否则无法进行信息采集工作       名在牌街道         网格:       知道了       小事处         已鄉定成員致       20         当日完成申报人数       199 <b>网格申报码</b> 夏制         请召集成员,输入"网格申报码"进行绑定,完成信息采集工作。 <b>网格成员管理</b> 解绑                                                                                                    | 手机号         | 一码                      | 1378369628           |   |
| 网格     提示     修改       所在:     请联系上级管理员进行授权确认, 否则无法进行信息采集工作     A 石牌 街道       网格:     知道了     小事处       已鄉定成页数     20       当日完成申报人数     199       网格申报码     夏朝       请召集成员,输入"网格申报码"进行绑定, 完成信息采集工作。       网格成员管理       解绑                                                                                                    | 上级授         | 权情况                     | 未授权                  |   |
| 所在:     请联系上级管理员进行授权确<br>认,否则无法进行信息采集工作     区石牌<br>街道       网格:     知道了     小事处<br>20       已绑定成页数     20       当日完成申报人数     199       网格申报码     682369     复制       请召集成员,输入"网格申报码"进行绑定,完成信息采集工作。     网格成员管理                                                                                                    | 网格          | 提示                      | 修改                   |   |
| 网格: 知道了<br>日绑定成页数<br>当日完成申报人数<br>199          の格申报码<br>682369       复制         请召集成员,输入"网格申报码"进行绑定,完成信息采集工作。         网格成员管理         解绑                                                                                                    | 所在[         | 请联系上级管理员进<br>认,否则无法进行信息 | 行授权确 区石牌<br>息采集工作 街道 |   |
| <ul> <li>已绑定成员数 20</li> <li>当日完成申报人数 199</li> <li><b>网格申报码</b></li> <li>682369 复制</li> <li>靖召集成员,输入"网格申报码"进行绑定,完成信息采集工作。</li> </ul> <b>网格成员管理 解绑</b>                                                                                                    | 网格行         | 知道了                     | か事处                  |   |
| 当日完成申报人数 199 の格申报码 682369 复制 靖召集成员,输入"网格申报码"进行绑定,完成信息采集工作。 网格成员管理 解绑                                                                                                    | 已绑定         | 成页数                     | 20                   |   |
| 网格申报码<br>682369<br>复制<br>靖召集成员,输入"网格申报码"进行绑定,<br>完成信息采集工作。 の格成员管理 解绑                                                                                                    | 当日完         | 民成申报人数                  | 199                  |   |
| 请召集成员,输入"网格申报码"进行绑定,<br>完成信息采集工作。<br>网格成员管理<br>解绑                                                                                                    | 网格          | 申报码<br>2369             | 7制                   |   |
| 网格成员管理 解绑                                                                                                    | 请召集)<br>完成信 | 成员,输入"网格申报码<br>息采集工作。   | "进行绑定,               |   |
| 解绑                                                                                                    |             | 网格成员管                   | 理                    |   |
|                                                                                                    |             | 解绑                      |                      |   |

3、分享网格申报码:网格管理员绑定成功之后,进入 网格组织页面,可通过"复制"分享"网格申报码"给该网 格的各成员。

| 내 中国电信 🗢           | 17:47               |              |
|--------------------|---------------------|--------------|
| <                  | 网格信息采集              | ••• •        |
| 网格组                | 织                   |              |
| 管理员信               | 息                   | 修改           |
| 姓名                 |                     | 李小花          |
| 证件号码               | 4                   | 4*****89     |
| 手机号码               | 1                   | 378369628    |
| 上级授权情况             |                     | 已授权          |
| 网格信息               |                     | 修改           |
| 所在区域               | 广东省广州市              | 市天河区石牌<br>街道 |
| 网格名称               | 2                   | 石牌村办事处       |
| 已绑定成员数             | C                   | 20           |
| 当日完成申报             | 人数                  | 199          |
| 网格申报               | 码                   |              |
| 6823               | 69 复制               |              |
| 请召集成员,韩<br>完成信息采集] | 俞入"网格申报码"进行∮<br>□作。 | 绑定,          |
|                    | 网格成员管理              |              |
|                    | 解绑                  |              |
|                    |                     |              |

图 3: 管理员查看

4、网格成员管理:网格管理员可对网格成员进行授权 和解绑操作。被授权的网格员才能进行信息采集工作;若该 网格员为非法网格员,可操作取消授权或解绑。

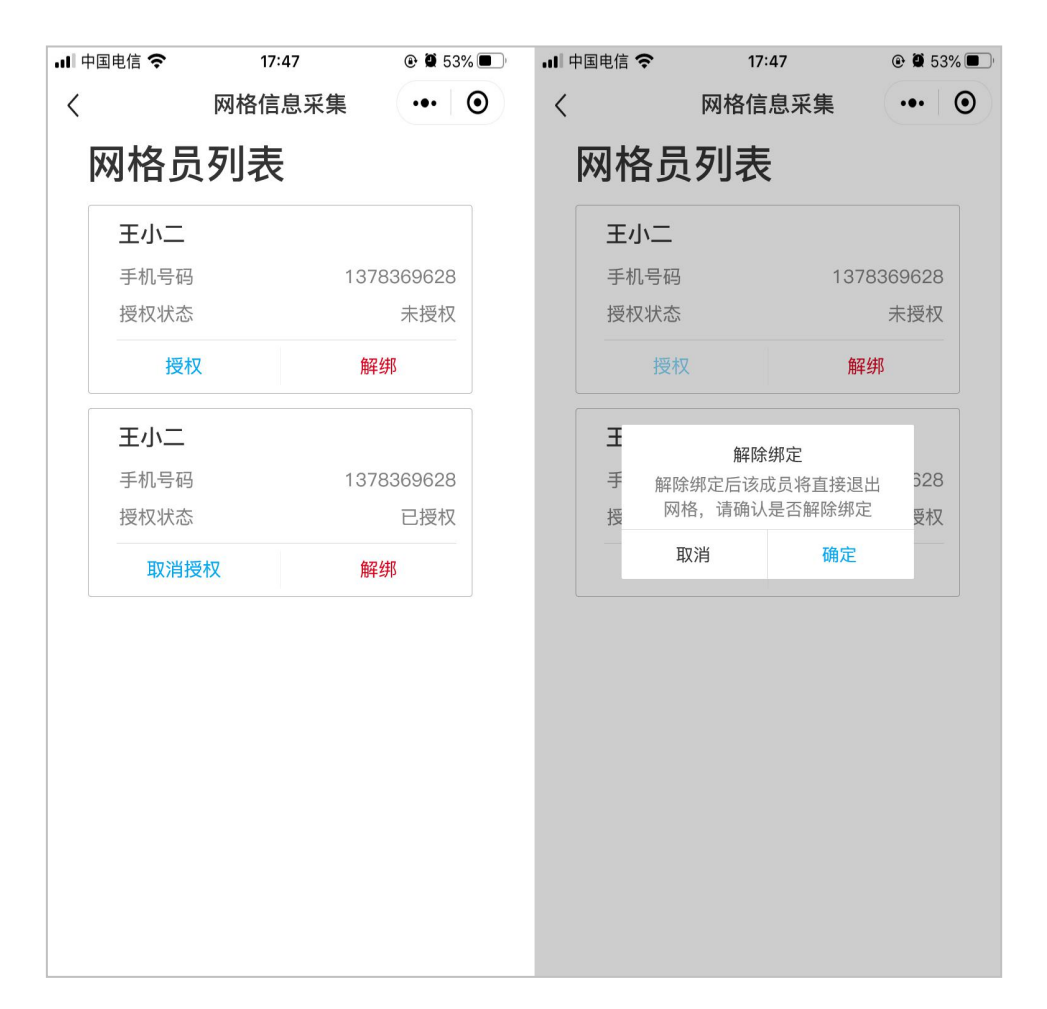

5、网格管理员解绑: 网格管理员可操作解散当前网格, 但是历史产生网格数据将清空且不可恢复,请务必谨慎操 作。

| 내 中国电信 奈           | 17:47             | ۵ 🖉 53% 🔳 🖗  | •Ⅱ 中国电信  | <b>रू</b> 17                    | :47                | @ Ø 53% 🗩 ' |
|--------------------|-------------------|--------------|----------|---------------------------------|--------------------|-------------|
| <                  | 网格信息采集            | ••• •        | <        | 网格信                             | 息采集                | ••• •       |
| 网格组                | 织                 |              | 网格       | 各组织                             |                    |             |
| 管理员信               | 息                 | 修改           | 管理       | 员信息                             |                    | 修改          |
| 姓名                 |                   | 李小花          | 姓名       |                                 |                    | 李小花         |
| 证件号码               | 44                | 4*****89     | 证件号      | ·码                              | 44*                | *****89     |
| 手机号码               | 13                | 378369628    | 手机号      | 码                               | 137                | 78369628    |
| 上级授权情况             |                   | 已授权          | 上级授      | 权情况                             |                    | 已授权         |
| 网格信息               |                   | 修改           | 网格       | 解除                              | 绑定                 | 修改          |
| 所在区域               | 广东省广州市            | 5天河区石牌<br>街道 | 所在[      | 一旦解绑所有<br>可恢复,请确i               | 数据将清空切不<br>认是否解除绑定 | 区石牌<br>街道   |
| 网格名称               | 石                 | 5牌村办事处       | 网格:      | 取消                              | 确定                 | か事处         |
| 已绑定成员数             |                   | 20           | 已绑定      | 成页数                             |                    | 20          |
| 当日完成申报。            | 人数                | 199          | 当日完      | 成申报人数                           |                    | 199         |
| 网格申报码              | 马                 |              | 网格印      | 申报码                             |                    |             |
| 68236              | 59 复制             |              | 68       | 2369                            | 复制                 |             |
| 请召集成员,输<br>完成信息采集工 | 心"网格申报码"进行组<br>作。 | 邦定,          | 请召集的完成信息 | 成员,输入"网格 <sup>。</sup><br>息采集工作。 | 申报码"进行绑定           | 定,          |
|                    | 网格成员管理            |              |          | 网格成                             | 员管理                |             |
|                    | 解绑                |              |          | 解                               | 绑                  |             |

6、查看申报数据:网格管理员进入网格组织页面,可 查看绑定成员情况、申报情况等基本统计数据。基于查询数据,各街道可以依据需要进行汇总排查。

(二)网格成员操作步骤

1、绑定所在网格单位:网格成员通过扫小程序码(或通过粤省事"粤康码"进入),进行实名登录,通过输入"网格申报码"进行绑定网格单位(如图 5)。

备注:一个网格员,可绑定一个或多个网格组织;如网格员负责一个或多个社区/街道,可绑定一个或多个网格申报码后,采集该社区/街道的人员健康申报数据。

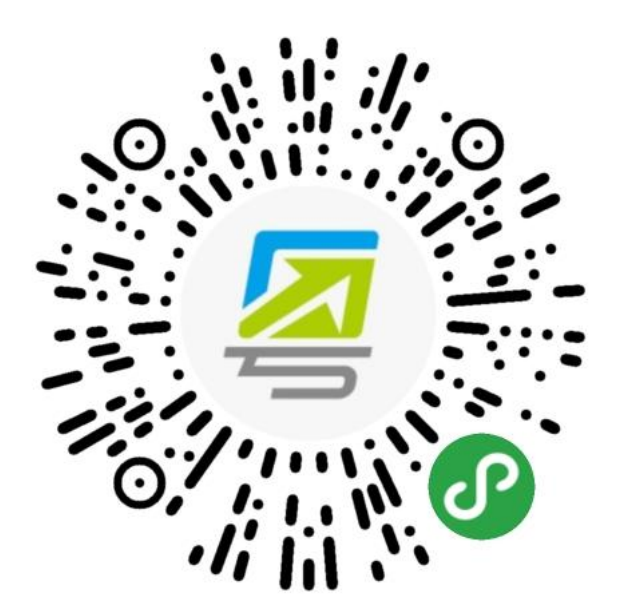

图 4: 网格员小程序码

| un 400890 €<br><   | 17:43                  | e∎55%∎⊃<br>        | -ni≑≊9∰ ♥<br><             | 17:47<br>登录                      | @ @ 53% # ]<br>••• ③ | -ai exes ∻<br>< | 17:47<br>网格信息采集 | @ @ 5350 III )<br>••• ③ | al exer 🕈               | 17:47<br>网格信息采集    | æ ₩ 65%¢ ₩ ><br>.•• ④ | an +∞+% ♥<br><          | 17:47<br>网格信息采集     | œ∎53%.■<br>.•• ⊙ | -ul≑⊠9⊛ ❤<br><    | 17:47<br>网格信息采集            | ₽ ₩ 53% ₩<br>••• ④ |
|--------------------|------------------------|--------------------|----------------------------|----------------------------------|----------------------|-----------------|-----------------|-------------------------|-------------------------|--------------------|-----------------------|-------------------------|---------------------|------------------|-------------------|----------------------------|--------------------|
| 请选择登录              | 表方式                    |                    |                            |                                  |                      | 绑定网             | 网格              |                         | 绑定网                     | 刚格                 |                       | 绑定网                     | 网格                  |                  | 绑定                | 网格组织                       |                    |
| ○ 人脸识别             | 登录                     | 980076             |                            | 8                                |                      | 输入网格申封<br>语输入   | 846             |                         | 输入网格申报<br>100000        | <del>1</del> 1     |                       | 输入网格申抗<br>876654        | 調                   |                  | 输认网络名<br>广东省广     | <sup>取</sup><br>「州市天河区石牌街道 | 石牌村办               |
| 海、办理对              | 应证件相关事项                |                    |                            |                                  |                      | 网络员于机4          | 163             |                         | 网络具于机号                  | 码                  |                       | 输入的中报研究                 | 研课,请重新输入            |                  | 事处                |                            |                    |
| () 微信支付            | 密码登录                   |                    | 请进行                        | i人脸识别登录                          | 验证                   | 137836964       | .0              | 2.0                     | 13/836862               | 9                  | 20                    | 137836962               | 18                  | 更改               | 网格员手机<br>13783696 | 号码<br>128                  | 更改                 |
| 使用機信支<br>理部分事項     | 付密码检证,登录<br> (智只支持内地身  | 后可宣询和办<br>份证用户)    | <sup>证件类型</sup><br>居民身份证   |                                  | 选择                   | 등 목일루           | 申请使用            | 0                       | 说明:<br>1. 网络中报码<br>后提供。 | 6、由管理员创建生成。        | 语语词使用                 | 说明:<br>1. 网络中国:<br>吊提供。 | 6、由管理员创建生成。         | 调查询管理            | 说明:<br>1. 前: 3    | 确认解定<br>输认要绑定的网络组织是        | 五 盛闲               |
| 请设置默认              | 人开关                    |                    | 姓名                         |                                  |                      | 你的手机            | し号码             |                         | 2. 输入正确的<br>规定前请确认      | (申报码,可算定相应的<br>无误。 | 如時相關網。                | 2. 输入正确:<br>绑定前清确:      | 的申报码,可绑定相应的<br>人无误。 | 网格组织,            | 管理]<br>2. 输       | 无误,确认后完成哪定                 | 19.                |
| 设置为默认验             | 证方式                    |                    | 华**                        |                                  | 0                    |                 |                 |                         |                         |                    |                       |                         |                     |                  | .19.72.1          | Rtin Mate                  |                    |
|                    | 下一步                    |                    | 身份证<br>4*****              | ***8                             | 0                    | 1992            | 0 89972499      | ~                       |                         |                    |                       |                         |                     |                  |                   |                            |                    |
| 广东省统一身份<br>广东省统务组奏 | 以花平台、公安系(<br>教練管理局保護部) | 克羅供技术支持<br>約个人信息安全 | ○ 反光识别                     | 🔘 ig                             | 数识别                  | 拒绝              |                 | 允许                      |                         | 查询                 |                       |                         | 查询                  |                  | -                 | 确认绑定                       |                    |
|                    |                        |                    | ★ 秋料高广东省就<br>意用于快速放業<br>第> | 的服务数据管理尽佳<br>1、宣音 <b>《月户铺务</b> 协 | 四批州亚交的信<br>(2) 及《隐私政 |                 |                 |                         |                         |                    |                       |                         |                     |                  |                   |                            |                    |
|                    |                        |                    | Я                          | 始人脸识别脸词                          |                      |                 |                 |                         |                         |                    |                       |                         |                     |                  |                   |                            |                    |
|                    |                        |                    | 本服务由加                      |                                  | 5术支持                 |                 |                 |                         |                         |                    |                       |                         |                     |                  |                   |                            |                    |

图 5: 网格员绑定网格组织

2、查看绑定网格组织信息:网格员通过实名登录,进入个人信息页面,点击"查看我的网格组织"可查看已绑定的网格组织信息,并可操作新增绑定、设为当前组织、解绑该网格组织等操作。

| 中国电信 中 | 17:47                       | @ 0 63% . | -41 + E 4 5 🗢 | 17:47                             | @ @ 53% ID | M P⊡RG ♥ | 17:47                     | @ @ 53% <b>D</b> | → 100000 中国 | 17:47                  | @ 0 53% ID | 4 9000 P | 17:47           | @ D 63% D       | -41 中国电信 <b>中</b> | 17:47     | @ <b>0</b> 53% <b>0</b> |
|--------|-----------------------------|-----------|---------------|-----------------------------------|------------|----------|---------------------------|------------------|-------------|------------------------|------------|----------|-----------------|-----------------|-------------------|-----------|-------------------------|
| <      | 网格信息采集                      | ·•• •     | <             | 网格信息采集                            | ·•• •      | <        | 网格信息采集                    | •• •             | <           | 网格信息采集                 | ·•• •      | <        | 网格信息采集          | ·•• •           | <                 | 网格信息采集    | ••• ••                  |
| 我的信    | 息                           |           | 我的信           | 言息                                |            | 绑定网      | 网格                        |                  | 绑定网         | 格                      |            | 绑定       | 网格              |                 | 绑定网               | 网格        |                         |
| 所在区域   | 广东省广州市                      | 天河区石牌街道   | 所属区域          | 广东省广州市                            | 天河区石牌街道    | 网格员信     | 言息                        | 修改               | 网格员信        | 息                      | 修改         | 网格员      | 信息              | 修改              | 网格员               | 言息        | 修改                      |
| 网络名称   |                             | 石牌村办事处    | 网络名称          | v                                 | 石碑村办事处     | 姓名       |                           | 摩小花              | 姓名          |                        | 寧小花        | 姓名       |                 | 寧小花             | 姓名                |           | 寧小花                     |
| 累计登记次数 |                             | 200人次     | 累计登记次(        | R.                                | 200人次      | 证件号码     | 4-                        | 4*****89         | 证件号码        | 44                     | ******89   | 证件号码     |                 | 14*****89       | 证件号码              | 4         | 4*****89                |
| 日均登记次数 |                             | 68人次      | 日均登记次         | 政                                 | 68人次       | 手机号码     | 186                       | 693652864        | 手机号码        | 1861                   | 93652864   | 手机号码     | 18              | 3693652864      | 手机号码              | 18        | 693652864               |
| 今日登记次数 |                             | 0人次       | 今日登记次         | B)                                | 0人次        |          |                           |                  |             |                        |            |          |                 |                 |                   |           |                         |
|        |                             |           |               |                                   |            | 我的网林     | å                         | 选择               | 我的网格        | f                      | 取制         | 我的网      | 格               | 10.7F           | 我的网               | 各         | ACHI .                  |
|        |                             |           |               |                                   |            | 广东梁广州    |                           | 進み石              | 广东省         | ~州市天河区石牌(              | 街道办石       | 广东省      | 前广州市天河区石牌       | #街道办石           | Г                 | 解除绑定      | 洒                       |
|        |                             |           |               |                                   |            | 牌村办事5    | 1111-20-312-3114-143<br>E | 0297°-14         | ◎ 牌村办       | 事处                     |            | ♥ 牌村办    | り事处             |                 | R                 | 请确认是否解除规定 |                         |
|        | <b>开始信息</b> 采集              |           |               | <u></u> 开始信息采集                    |            |          |                           |                  | photo (a)   |                        | 10 Mg + 10 | 广东乡      | 2011年1月11日1月11日 | 「街道山南           | . 5               | 1210 201  | 200                     |
|        | e mil nit dat fin tan de de |           |               | NAME AND ADDRESS OF A DREAM AND A | 10         |          |                           |                  | ○ / 示言/     | 5川1月2時2年163月11日<br>蘇公社 | 山 垣 2月 月   | ◎ 华路/    | 5事处             | T (01/18/97/149 |                   | Marxie    |                         |
| ,      | (有我的网络组3                    | rt.       |               | 篇 補我的 网络钼                         | 5K         |          |                           |                  |             |                        |            |          |                 |                 |                   |           |                         |
|        |                             |           | r             | 10.00.00.00                       |            |          |                           |                  |             |                        |            |          |                 |                 |                   |           |                         |
|        |                             |           |               | 扫霉康妈                              |            |          |                           |                  |             |                        |            |          |                 |                 |                   |           |                         |
|        |                             |           |               |                                   |            |          |                           |                  |             |                        |            |          |                 |                 |                   |           |                         |
|        |                             |           |               | 于动家人                              |            |          | 新增绑定                      |                  | 设为当前        | 组织                     | ¥#3        |          |                 |                 |                   |           |                         |
|        |                             |           |               | 100 254                           |            |          |                           |                  |             |                        |            |          |                 |                 |                   |           |                         |
|        |                             |           |               | AX 19                             |            |          |                           |                  |             |                        |            |          |                 |                 |                   |           |                         |

图 6: 网格员编辑绑定信息

3、信息采集上报:网格员进入个人信息页面,若页面显示"未授权",请联系网格管理员进行授权确认,否则无法进行信息采集操作。点击"开始信息采集",可选择"手动录入"或"扫粤康码"的方式进入信息采集编辑页面;提交成功后点击下方"继续采集"可再次进入信息采集编辑页面,提高信息采集效率。

**备注:** 普通群众可通过"粤省事"防疫专区展示"粤康 码"供网格员扫码,方便快捷。

| 내 中国电信 穼                                      | 17:47                                                 | ۲ 🖉 🖉 🕲                                                 | 📶 中国电信 奈                                                    | 17:47                            | ۵ 🖉 53% 🔳                                               | 내 中国电信 🗢                                         | 17:47                               |                                                         |   |
|-----------------------------------------------|-------------------------------------------------------|---------------------------------------------------------|-------------------------------------------------------------|----------------------------------|---------------------------------------------------------|--------------------------------------------------|-------------------------------------|---------------------------------------------------------|---|
| <                                             | 网格信息采集                                                | ••• •                                                   | <                                                           | 网格信息采集                           | ••• •                                                   | <                                                | 网格信息采集                              | (                                                       | Ο |
| 我的                                            | 言息                                                    |                                                         | 我的信                                                         | 言息                               |                                                         | 我的伯                                              | 言息                                  |                                                         |   |
| 所在区域<br>网格名称<br>上级 我们<br>累计登记<br>日均登记<br>今日登记 | 广东省广州市3<br>7況<br>1长<br>2数<br>1联系网格管理员登录粤<br>2款 进行授权确认 | 天河区石牌街道<br>石牌村办事处<br>未授权<br>18天<br>200人次<br>68人次<br>0人次 | 所在区域<br>网格名称<br>上级授权情》<br>累计工作时-<br>累计登记次<br>日均登记次<br>今日登记次 | 广东省广州市;<br>况<br>长<br>数<br>数<br>数 | 天河区石牌街道<br>石牌村办事处<br>已授权<br>18天<br>200人次<br>68人次<br>0人次 | 所属区域<br>网格名称<br>上级授权情<br>累计登记次<br>日均登记次<br>今日登记次 | 广东省广州市 <b>7</b><br>况<br>长<br>数<br>数 | K河区石牌街近<br>石牌村办事委<br>已授林<br>185<br>200人次<br>68人次<br>0人次 | 道 |
|                                               | 开始信息采集                                                |                                                         |                                                             | 开始信息采集                           |                                                         |                                                  | 开始信息采集                              |                                                         |   |
|                                               | 查看我的网格组织                                              | Ź                                                       |                                                             | 查看我的网格组织                         | Ź                                                       |                                                  | 杏看我的网格组织                            | j                                                       |   |
|                                               |                                                       |                                                         |                                                             |                                  |                                                         |                                                  |                                     | 1                                                       |   |
|                                               |                                                       |                                                         |                                                             |                                  |                                                         |                                                  | 手动录入                                |                                                         |   |
|                                               |                                                       |                                                         |                                                             |                                  |                                                         |                                                  | 扫健康码                                |                                                         |   |
|                                               |                                                       |                                                         |                                                             |                                  |                                                         |                                                  |                                     |                                                         |   |

取消

图 7: 个人信息页面

| 中国电信 ◆ 17:47                   | • • 53% <b>•</b> | ・II 中国电信 令 17:47 @                           | <b>8</b> 53% | 대 中国电信 🗢                               | 17:47<br>网络信自亚集        | <b>@ ●</b> 53% ■⊃ | all 中国电信 🗢       | 17:47                       | @ <b>0</b> 53% <b>0</b> |
|--------------------------------|------------------|----------------------------------------------|--------------|----------------------------------------|------------------------|-------------------|------------------|-----------------------------|-------------------------|
| 网格员信息                          | . 0              | 个人体温情况                                       | . 0          | (健康管理                                  | 門信息未来                  |                   | 、                | 网络信息未来<br>式T力               |                         |
| 姓名<br>华*强<br>证件类型              |                  | 正常37.3℃以下 低热正常37.3℃<br>高热39℃以上 中热38~39       | 37.9°C<br>°C | <sup>是否确认为密切接触者</sup><br>管理措施          |                        |                   | 您的走访信息<br>可继续进行居 | 火之力<br>已提交成功!点击下方<br>民信息采集。 | "继续采集"按钮                |
| 内地居民身份证<br>身份证号<br>44*******89 |                  | 是否有下列情况? (可多<br>两周內有湖北省居住或旅行史                | 选)           | 集中隔)<br>居家隔)<br>送医                     | <b>蜀</b>               |                   |                  | 继续采集                        |                         |
| 居民信息                           |                  | 两周内有与确诊患者接触                                  |              | () 无                                   |                        |                   |                  | 返回首页                        |                         |
| 居民姓名                           |                  | 没有出现症状                                       |              | <b>隔离开始时间</b><br>请选择                   |                        | 选择                |                  |                             |                         |
| 请输入居民姓名<br>27.46分割             |                  | 感冒样症状:乏力、精神差、咳嗽、发                            | 建烧           | 隔离结束时间<br>话选择                          |                        | 选择                |                  |                             |                         |
| 证件类型<br>内地居民身份证                | 选择               | 呼吸急促                                         |              | 是否已提醒防                                 | 范                      |                   |                  |                             |                         |
| <b>证件号码</b><br>请输入证件号码         |                  | - 恶心呕吐、腹泻                                    |              | 是                                      |                        | 选择                |                  |                             |                         |
| <b>手机号</b><br>请输入手机号           |                  |                                              |              |                                        | 提交                     |                   |                  |                             |                         |
| <b>所属街道</b><br>请选择             | 选择               | 近期动向                                         |              | all 中国电信 🗢                             | 17:47                  | ، 🖬 🗗 😨           |                  |                             |                         |
| 详细地址<br>请选择                    | 选择               | 1月份以来是否有省外旅行史<br>近 画 古 <del>:</del>          |              | <                                      | 网格信息采集                 | ••• •             |                  |                             |                         |
| 排查任务                           |                  | 出发国家中国                                       | 选择           | 健康管理<br>是否确认为密                         | 里情况<br><sup>切接触者</sup> |                   |                  |                             |                         |
| 请选择                            | 选择               | <b>出发城市</b><br>请选择城市                         | 选择           | 管理措施                                   | 色                      |                   |                  |                             |                         |
| <b>批次</b><br>请选择               | 选择               | <b>到达城市</b><br>请选择城市                         | 选择           | <ul> <li>集中隔)</li> <li>居家隔)</li> </ul> | <b>6</b>               |                   |                  |                             |                         |
| 下一步                            |                  | <b>到达日期</b><br>请选择到达日期                       | 选择           | <ul> <li>送医</li> <li>无</li> </ul>      |                        |                   |                  |                             |                         |
|                                |                  | <b>出行类型</b><br>请选择出行方式                       | 选择           | <b>隔离开始时间</b><br>请选择                   |                        | 选择                |                  |                             |                         |
|                                |                  | 班车车次、列车车次、航班号、车牌号<br>请输入                     |              | 屬离结束时间<br>请选择                          |                        | 选择                |                  |                             |                         |
|                                |                  | 近期行程描述                                       |              | <b>集中隔离地点</b><br>请选择                   |                        | 选择                |                  |                             |                         |
|                                |                  | 情況描述(无相关症状者选填)<br>语大致描述一下您的今起行程,去过的地方<br>人信息 | 、同行          | 是否已提醒防<br>是                            | 范                      | 选择                |                  |                             |                         |
|                                |                  | 下一步                                          |              |                                        | 提交                     |                   |                  |                             |                         |

图 8: 信息采集编辑页面

附录: 粤省事网格信息采集常见问题答疑:

1、网格办管理员如何生成网格申报码?

网格办管理员扫描小程序码完成实名认证,进入绑定页面填 写所属区域及单位名称,生成"网格申报码",一个管理员, 只能创建一个网格组织。如:可以由街道的管理员创建该街 道的组织生成绑定一个"网格申报码",或各个社区(村) 管理员分别创建一个"网格申报码"(数据均自动归集到该街道)。

业务办理路径为:疫情防控服务专区--民众健康情况采集

(仅供专业人员)一网格居民健康采集情况一我是网格管理员一绑定页面填写所属区域及单位名称-生成"网格申报码"。

# 2、网格员如何获得网格申报码?

网格申报码由网格办理管理员生成后,然后下发至网格员个人,网格员通过绑定该申报码就可以了。

# 3、网格员可以绑定多少场所(有无数量限制)? 可否新增、 修改或取消绑定?

一个网格员,可绑定多个网格申报码;一个网格员,可同时 拥有管理员、网格员身份,由不同葵花码或入口进入,已绑 定网格申报码的网格员通过实名登录,进入"我的信息"页 面,可查看已绑定的网格组织,并可进行新增绑定、解除绑 定等操作。

# 4、管理系统 PC 端市级账号如何获取?

把市级账户发给省级,由省级给配置。以此类推。

5、网格人员可以通过"扫粤康码"收集信息,市民端粤康 码是每次填报完会自动更新信息?

个人健康申报、体温检测提交后,个人健康数据(粤康码) 就会更新。网格员扫出的表单会自动填入最新的健康申报记录,可根据实际情况修改和补充对应填写内容,完成信息收 集。

6、网格员上报的数据,要不要经过网格管理员复核后再提 交?还是说网格员就直接提交到省系统了?

不用。网格员直接提交即可。

7、人员信息录入完成提交后,在哪里能看到录入的人员信 <mark>息?</mark>

目前,移动端专注于信息收集,网格管理员可以查看简单的 网格员绑定数量和每日数量;更详细的数据需要管理系统 PC 端由镇级以上管理员登录 PC 端查看后台数据。

8、请问小程序创建了网格管理员要怎么解除或删除?

暂时不支持网格管理员删除或解绑。

9、网格员登记的人员是哪一类人群(全村的还是外来人员 还是需要隔离的人员呢)?

重点人群(包括重点疫情地区来粤人员及零售药店购买发热 咳嗽药品人员等)、密切接触者等信息。具体以当地要求为 准。

10、网格员提交以后的数据,怎么变更?比如提交错误的, 后续解除隔离的,这样的数据是怎么修改?

网格员不可修改已提交信息,但可重新提交上报数据,因为数据会去重,以最新上报数据为准。

11、关于补录的问题: 以前超过 14 天观察期人员还要录吗?

一、补录的,只录网格员排查对象中至2月15日当天仍在
健康管理措施(集中隔离、居家隔离、送医治疗)的对象。
二、启用粤省事后排查的,就全部录入。

12、历史数据是否能够导入到管理系统?

目前管理系统只接收粤省事上采集的健康信息,无导入和导 出功能。 13、我是县级管理员,我们县区级的要不要扫粤省事管理员 二维码进行申请网格申报码?

不用。

14、请问一个乡镇申请了两个网格申报码怎么处理?

可以用其中一个,也可以两个均用。

# 15、我申请的网格申报码为什么用不了?

请检查生成的网格申报码是否有错误,请使用发文提供的管理 员端葵花码扫码登录重新创建网格申报码,生成的以6开头的 网格申报码可发给网格员使用,正确的网格申报码以6开头, 以1开头的不是用于网格采集。

# 16、 为什么粤省事现在没有网格管理员入口? 怎么登陆?

基于规范网格管理员的登录,小程序端管理员登录入口已关闭。根据发文要求,请各位使用发文提供的管理员端葵花码扫码登录,还可通过《粤省事网格信息采集操作手册》中的管理员葵花码进入。

17、信息填错了怎么办?现在支持哪些信息修改?

2月20日后的版本支持已修改组织结构名称、网格管理员手机 号。

# 18、网格员在信息采集的时候重复录入,会记录哪一条?

PC 端显示同一排查员多次录入,暂不做去重操作,系统显示 最新记录。

# 19、<mark>如何修改管理员的信息?</mark>

| 내 中国电信 🗢              | 17:47          | 🕑 🖉 53% 🔳 🔿       | 📶 中国电信 🗢   | 17:47  | @ 🛱 53% 🔳 | .비 中国电信 穼 | 17:47         | @ 🖉 53% 🔳 | 내 中国电信 🗢     | 17:47   | @ <b>0</b> 53% | • |
|-----------------------|----------------|-------------------|------------|--------|-----------|-----------|---------------|-----------|--------------|---------|----------------|---|
| 利 >                   | 网格信息采集         | ••• •             | <          | 网格信息采集 | 0         | <         | 网格信息采集        | ••• •     | <            | 网格信息采集  | (              | Э |
| 网格组织                  | 只              |                   | 编辑管理       | !员信息   |           | 编辑管理员信息   |               |           | 编辑网格         | 信息      |                |   |
| 管理员信息                 | L.             | 修改                | 1378369628 | B      | 更改        | 137836962 | 28            | 更改        | 广东省广州市       | 天河区石牌街道 | 选              | 择 |
| 姓名<br>证件号码            | 4              | 李小花<br>14******89 |            |        |           |           |               |           | 网格名称<br>xxx村 |         |                |   |
| 手机号码                  | 1              | 378369628         |            |        |           |           |               |           |              |         |                |   |
| 网格信息                  |                | 修改                |            |        |           |           |               |           |              | 确认修改    |                | 1 |
| 所在区域                  | 广东省广州          | 市天河区石牌<br>街道      |            |        |           |           | <b>去</b> 速件 四 |           |              |         |                |   |
| 网格名称                  |                | 石牌村办事处            |            |        |           | 🡙 号百事     | 甲请使用          | (1)       |              |         |                |   |
| 已绑定成员数                |                | 20                |            |        |           | 你的手机      | し号码           |           |              |         |                |   |
| 当日完成申报人               | 数              | 199               |            |        |           |           |               |           |              |         |                |   |
| 网格申报码                 |                |                   |            |        |           | 1992      | 3 微信绑定号码      | ~         |              |         |                |   |
| 68236                 | 9 复制           |                   |            |        |           | 使用其他手机    | 号码            |           |              |         |                |   |
| 请召集成员, 输入<br>完成信息采集工作 | "网格申报码"进行<br>。 | 绑定,               |            |        |           |           |               |           |              |         |                |   |
|                       |                |                   |            |        |           | 拒绝        | 6             | 允许        |              |         |                |   |
|                       |                |                   |            |        |           |           |               |           |              |         |                |   |

# 20、没有身份证的小孩、婴儿如何提交采集信息?

| 粤省事E | 1前日     | 增加证件类型: | 出生医学证明 |
|------|---------|---------|--------|
|      | ~ 111 _ |         |        |

| <b>ull</b> 中国移动 4 | G 上午11:24                    | ● 26% ■ |
|-------------------|------------------------------|---------|
| <                 | 网格信息采集                       | ••• •   |
| 44*****           | *******25                    |         |
|                   |                              |         |
| 居民信               | 息                            |         |
| 居民姓名              |                              |         |
| 陈宝宝               |                              |         |
| 证件类型              |                              |         |
| 出生医学              | 证明                           | 选择      |
|                   |                              |         |
| 取消                |                              | 确定      |
|                   | 200 320 32 <sup>10</sup> R/G |         |
| 洼                 | 膨減居民来往内地通                    | 行证      |
| 台                 | 湾居民来往内地通                     | 通行证     |
|                   | 出生医学证明                       | 1       |

# 粤康码红码判定与解除规则以及应用场景

(2020-3-26)

# 一、粤康码红码判定与解除规则

确诊病例和核酸阳性人员、疑似病例、密切接触者、疫情地 高风险来粤人员、集中隔离人员、居家隔离人员、境外疫情地入 粤人员等七种情形人员的粤康码为红码。

(一) 确诊病例和核酸阳性人员

判定规则:通过省公安厅提供的疑似患者查询信息接口查询, 病例状态为"确诊病例"或"阳性检测"的人员,显示为红码。

解除指引:根据省疾控中心的网络直报出院数据,医院出院 14 天观察期满,无特殊情况的,系统自动解除红码。

(二)疑似病例

规则说明:通过省公安厅提供的疑似患者查询信息接口查询, 病例状态显示为"疑似病例"的人员,显示为红码。

解除指引: 省疾控中心的网络直报出院数据网格直报中,"订 正"字段属"排除"的,系统自动解除红码; 属确诊的,转入确 诊病例管理。

(三) 密切接触者

规则说明:通过省公安厅提供的密切接触者信息接口查询, 有查询到记录的为密切接触者,显示为红码。

解除指引: 隔离期满(隔离开始日期+14 天或者有隔离结束 日期)无特殊情况的,系统自动解除红码。

(四)疫情地高风险来粤人员

规则说明:通过国办接口查询湖北健康码为红、黄码显示为 红码;或省公安厅提供的近14天驻留湖北武汉24小时以上进入

广东人员(剔除武汉用户绿码中的"点对点、一站式"集中精准 输送务工人员),显示为红码

解除指引:入粤 14 天后无特殊情况,系统自动解除红码(不 含湖北健康码红黄码人员)。如有三人小组(网格员)或疾病预 防控制机构进行追踪并登记健康管理情况的,按照登记的健康管 理措施进行管理和解除。

(五) 集中隔离人员

规则说明: 省疾控中心提供的集中留观人员数据中状态为隔 离中的,显示为红码; 省卫健委提供的网格员采集上报数据中状 态为集中隔离的,显示为红码。

解除指引: 隔离期满(隔离开始日期或隔离上报日期+14 天 或者有隔离结束日期)无特殊情况的,系统自动解除红码。

(六) 居家隔离人员

规则说明:通过省卫健委提供的网格员采集上报数据中状态 为居家隔离的,显示为红码。

解除指引: 隔离期满(隔离开始日期+14 天或者有隔离结束 日期)无特殊情况的,系统自动解除红码。

#### 二、粤康码应用场景

地市、省行业主管部门应积极把粤康码应用工作纳入防控总 体部署。对于复工复产各单位及相关公共场所,所有人员需凭粤 康码绿码并体温测量正常才能返岗或者进入。检查员发现红码人 员时,应及时联系所属辖区三人小组,按照相应健康管理措施进 行管理。

#### 第2页共3页

绿码

红码

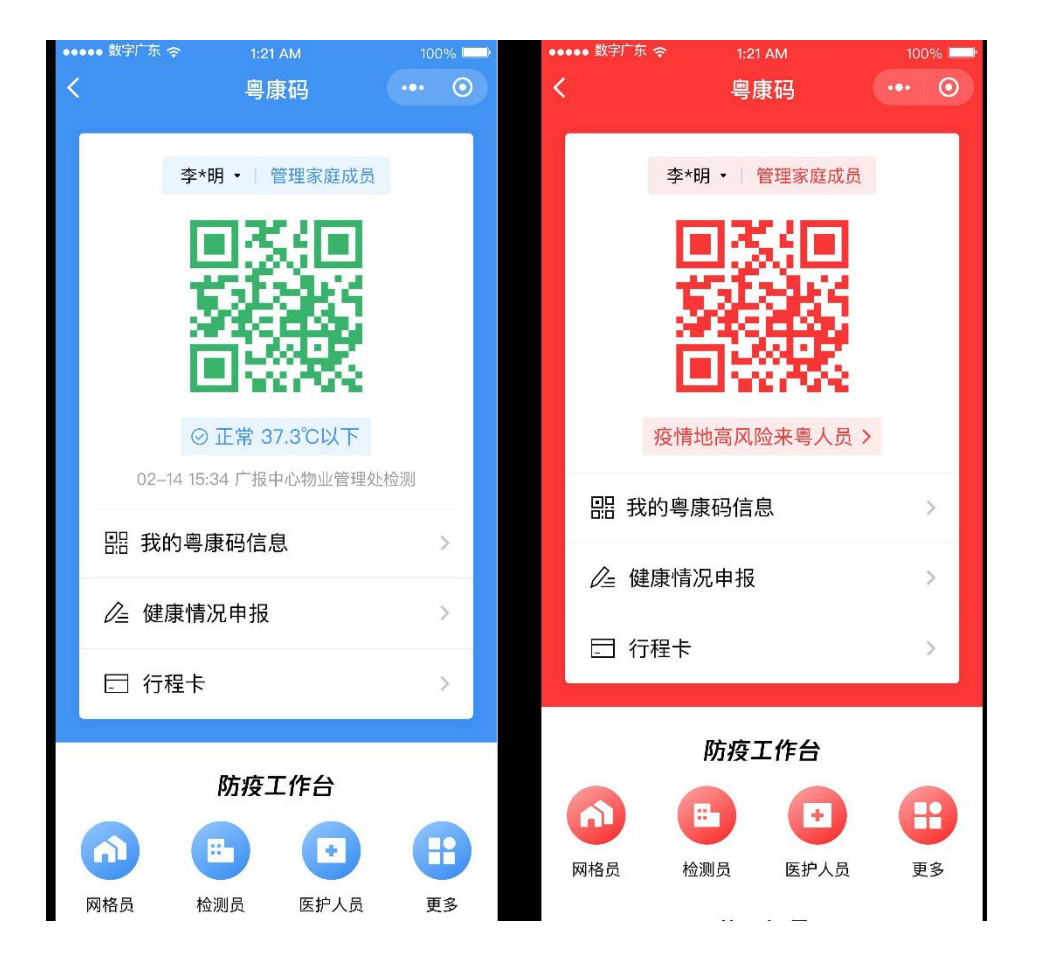

#### 第3页共3页

# 组织机构健康申报数据管理系统 操作手册

#### 使用者:组织机构管理员

复制链接使用新版本谷歌浏览器可以打开系统登录界面(须使用谷歌浏览器): https://xtbg.gdzwfw.gov.cn/zwdsj\_dpd\_to/dpd-to-web/login.ht ml#/

- 1. 输入自己手机号
- 2. 填入图形验证码;
- 3. 点击发送手机验证码, 输入手机验证码
- 4. 点击登录即可进入系统。

组织机构健康申报数据管理系统

| 手机号码         图形验证码         手机验证码         发送手机验证码 |  |
|--------------------------------------------------|--|
| 登录                                               |  |
|                                                  |  |
| 主办: 广东省政务服务数据管理局 承办: 数字广东网络建设有限公司                |  |

登录进入系统后,页面分成上下两个部分:上面是登记数据汇总模块、下面 是成员登记详情。

| 5情况                                                                                                    |                                                                                                    | 已绑定组织成                                                                                                    | 员: 26人 名                                                                               | 单差异对比 接                                                                                               | 触情况                                                                       |                                                                                                    |                                                                                  |                                                                                                    |
|----------------------------------------------------------------------------------------------------|----------------------------------------------------------------------------------------------------|----------------------------------------------------------------------------------------------------|----------------------------------------------------------------------------------------|----------------------------------------------------------------------------------------------------|---------------------------------------------------------------------------|----------------------------------------------------------------------------------------------------|----------------------------------------------------------------------------------|----------------------------------------------------------------------------------------------------|
| 申报总人数                                                                                                    | 未申                                                                                                    | 受人数                                                                                                    |                                                                                        |                                                                                                    | 逗留或途经疫情重灾区 (潮北等地)                                                         | 接触过疫情重灾区人                                                                                                    | 人员 (从潮北等地返回)                                                                     |                                                                                                    |
| 5                                                                                                    | 21                                                                                                    |                                                                                                    | 导出未申报人                                                                                 | 人员名单                                                                                                  | 0                                                                         | 0                                                                                                    |                                                                                  |                                                                                                    |
| 转行况                                                                                                    |                                                                                                    |                                                                                                    |                                                                                        | ж                                                                                                    | 行情况                                                                       | 疫区来                                                                                                    | · <b>穆人数</b> 疫区定义:湖                                                              | 北、温州                                                                                                    |
| 本温登记占比                                                                                                    |                                                                                                    |                                                                                                    |                                                                                        |                                                                                                    | 近期出行动向                                                                    |                                                                                                    |                                                                                  |                                                                                                    |
|                                                                                                    | • 正常37.                                                                                                    | 3°C以下 1                                                                                                    | 00.00%                                                                                 | 5                                                                                                    | $\frown$                                                                  | ●广东                                                                                                    | 0.00%                                                                            | 0                                                                                                    |
|                                                                                                    | • 低热37.                                                                                                    | 3°C ~ 37.9°C 0                                                                                                    | .00%                                                                                   | 0                                                                                                    | ()                                                                        | ● 湖北                                                                                                    | 0.00%                                                                            | 0                                                                                                    |
|                                                                                                    | • 中热38°                                                                                                    | C∼39℃ 0                                                                                                    | .00%                                                                                   | 0                                                                                                    |                                                                           | • 浙江                                                                                                    | 0.00%                                                                            | 0                                                                                                    |
|                                                                                                    | ● 高熱391                                                                                                    | CHE 0                                                                                                    | .00%                                                                                   | 0                                                                                                    |                                                                           | • 其他                                                                                                    | 100.00%                                                                          | 5                                                                                                    |
| 主要登记占比                                                                                                    | <ul> <li>30本HF</li> </ul>                                                                                                    | DEFF 1                                                                                                    | 00.00%                                                                                 | 5                                                                                                    | 来粤方式                                                                      |                                                                                                    | 0.00%                                                                            | 0                                                                                                    |
|                                                                                                    | - <u>(</u> ) - () - () - () - () - () - () - () -                                                                                                    | ž O                                                                                                    | 00%                                                                                    | 0                                                                                                    | $\frown$                                                                  | • 汽运                                                                                                    | 0.00%                                                                            | 0                                                                                                    |
|                                                                                                    | <ul> <li>■ ■ ■ ■ ■ ■</li> </ul>                                                                                                    | · 服魚促 0                                                                                                    | .00%                                                                                   | 0                                                                                                    |                                                                           | ●航空                                                                                                    | 0.00%                                                                            | 0                                                                                                    |
|                                                                                                    | <ul> <li>SEALSER</li> </ul>                                                                                                    | + 8935 0                                                                                                    | 00%                                                                                    |                                                                                                    |                                                                           | • ## \$25                                                                                                    | 0.00%                                                                            | 0                                                                                                    |
|                                                                                                    | 0.0.0                                                                                                    | 2, 000 3                                                                                                    | .0078                                                                                  | 0                                                                                                    |                                                                           | AP-CPPH                                                                                                    |                                                                                  |                                                                                                    |
| •                                                                                                    | <ul> <li>心慌、</li> <li>结膜炎</li> </ul>                                                                                                    | 0<br>(0                                                                                                    | 00%                                                                                    | 0<br>0                                                                                                |                                                                           | <ul> <li>\$6.85</li> </ul>                                                                                     | 0.00%                                                                            | 0                                                                                                    |
| <b>集写情况</b><br>住址: 清选择音份                                                                                                    | <ul> <li>小使,1</li> <li>注意深处</li> <li>* 建造浮动作 * 建造浮动</li> </ul>                                                                                                    |                                                                                                    | 00%                                                                                    | 0                                                                                                    |                                                                           | • <del>s</del> cia                                                                                             | 0.00%                                                                            | 0                                                                                                    |
| <b>集写情况</b><br>住址: 出版师者合<br>状况: 体道正常                                                                                                    | <ul> <li>小供、目</li> <li>注意深端市 * 資源深端</li> <li>* 資源深端市 * 資源深端</li> <li>* 資源深端市 * 資源深端</li> <li>* 健康情況: 没有症状</li> </ul>                                                                                                    |                                                                                                    | 00%<br>00%                                                                             | 0                                                                                                    |                                                                           | • <del>1</del> 238                                                                                             | 0.00%                                                                            | 0<br>9:46:                                                                                                    |
| <b>與写情况</b><br>住址: 國務將者份<br>代況: 体進正常<br>; 姓名                                                                                                    | <ul> <li>小供、日</li> <li>小規</li> <li>・利請及</li> <li>・利請及</li> <li>・利請及</li> <li>・</li> <li>・</li></ul> | ○ 日本 100 円                                                                                                    | 00%<br>00%                                                                             | 0<br>0<br>0<br>手机号                                                                                    | BERRETAL                                                                  | <ul> <li>轮船</li> <li>个人体温</li> </ul>                                                                           | 400.0<br>5<br>5<br>5<br>5<br>5<br>5<br>5<br>5<br>5<br>5<br>5<br>5<br>5<br>5<br>5 | 0<br>身出日<br>出行                                                                                                  |
| <ul> <li>(4)</li> <li>(4)</li></ul> | <ul> <li>小院、I</li> <li>小院、S</li> <li>小院院校</li> <li>* 第5時</li> <li>* 第5時</li> <li>* 第5時</li> <li>2020-03-05 01:18:44</li> </ul>                                                                                                    | (2) 0<br>(2) · · · · · · · · · · · · · · · · · · ·                                                                      | 19                                                                                     | 0<br>0<br>0<br>手机导<br>1386                                                                            | 近期往址<br>广东省汕尾市海丰县1****                                                    | ● 転給<br>● 私<br>●<br>和<br>和<br>和<br>和<br>和<br>和<br>和<br>和<br>和<br>和<br>和<br>和<br>和                              | 0.00%<br>@228/65/2<br>S240-1115/22-24                                            | 0<br><b>导出日</b><br>出行社<br>童祖                                                                                    |
| (写情况) (注址: 画語序串合) (注址: 通語序串合) (注述: 体温正常 ) )<                                                                                                    |                                                                                                    | (日本)<br>(日本)<br>(日本)<br>(日本)<br>(日本)<br>(日本)<br>(日本)<br>(日本)                                                            | 00%<br>00%<br>19<br>33                                                                 | 0<br>0<br>0<br>手机号<br>13 <sup>86</sup><br>13 <sup>86</sup>                                            | 近期住址<br>广东省汕尾市海丰县1****<br>广东省汕尾****                                       | ● 轮船<br>● 松小●<br>三田 37.32 以下<br>王元 37.32 以下<br>王元 第五                                                           | 0.09%<br>(編編協祝<br>(設有出現)症状<br>(設有出現)症状                                           | 0<br><b>身出日</b><br>出行引<br>重<br>(<br>音)                                                                          |
| (写情況) (注述: 直防戸命令) (共立: 位立正常 (共立: 位立正常 (共立: 位立正常 (共立: 位立正常 (共立: 位立正常 (共立: 位立正常 (共立: 位立正常 (共立: 位立正常 (共立: 位立正常 (共立: 位立正常 (共立: 位立正常) (共立: 位立正常 (共立: 位立正常) (共立: 位立正常) (共立:                                                                                                    |                                                                                                    | 「日本の日本の日本の日本の日本の日本の日本の日本の日本の日本の日本の日本の日本の日                                                                               | (e))<br>(e))<br>(e))<br>(e))<br>(e))<br>(e))<br>(e))<br>(e))                           | 0<br>0<br>0<br>1<br>1<br>3<br>-<br>一<br>26<br>1<br>3<br>-<br>一<br>26<br>1<br>5<br>-<br>一<br>26        | 近期住址<br>广东省汕尾市海丰县1****<br>广东省汕尾市越区1****<br>广东省汕尾市越区1****                  | ・<br>を始<br>・<br>を始<br>・<br>た型<br>・<br>の<br>した型<br>37.3°C以下<br>に型<br>37.3°C以下<br>に型<br>37.3°C以下                 | 0.00%<br>健康結況<br>没有出現症状<br>没有出現症状<br>没有出現症状                                      | 0<br>9 <b>355</b><br>8<br>1<br>8<br>1<br>8<br>1<br>8<br>1<br>8<br>1<br>8                                        |
| <ul> <li>(1)</li> <li>(1)</li></ul> |                                                                                                    | 「限3」 0<br>の<br>の<br>に注<br>・<br>・<br>重理<br>・<br>・<br>・<br>・<br>重理<br>・<br>・<br>・<br>・<br>・<br>・<br>・<br>・<br>・<br>・<br>・ | (00%)<br>(00%)<br>(00%)<br>(19)<br>(19)<br>(19)<br>(19)<br>(19)<br>(19)<br>(19)<br>(19 | 0<br>0<br>0<br>1<br>1<br>3<br>1<br>3<br>1<br>3<br>1<br>3<br>1<br>3<br>1<br>3<br>1<br>3<br>1<br>2<br>2 | 近期住址<br>广东賞汕尾市海丰長1****<br>广东賞汕尾市域区1****<br>广东賞汕尾市域区1****<br>广东賞汕尾市域区1**** | <ul> <li>金融・</li> <li>金融・</li> <li>金融・</li> <li>本人体型</li> <li>二二、二、二、二、二、二、二、二、二、二、二、二、二、二、二、二、二、二、二</li></ul> | 0.00%<br>健康協祝<br>设有出限症状<br>没有出限症状<br>没有出限症状<br>没有出限症状                            | 0<br>9 <b>35</b><br>1<br>1<br>1<br>1<br>1<br>1<br>1<br>1<br>1<br>1<br>1<br>1<br>1<br>1<br>1<br>1<br>1<br>1<br>1 |

1 登记数据汇总

有以下功能组成:时间选择、名单差异对比、导出未申报人员名单、导出汇总表、 管理组织名单、数据查看。

| 联安镇小天才幼儿园         |                        |                |                        |                          |
|-------------------|------------------------|----------------|------------------------|--------------------------|
| 选择时间 2020-03-05 🕤 |                        |                |                        | 导出汇总表 管理组织名单             |
| 基本情况              | 已绑定组织成员                | 3: 26 人 名单差异对比 | 接触情况                   |                          |
| 申股总人数<br>う        | <sup>未申报人数</sup><br>21 | 导出来审报人员名单      | 逗留或途径疫情重灾区 (海北等地)<br>0 | 接触过疫情重灾区人员(从非代谢地返回)<br>0 |

1.1 时间选择

点击时间选择按钮,将会下拉一个时间选择器,点击其中一个日历,

将会跳转到选中当天的日期数据。

| 选择时间     | 2020 | )-03-(    | )5 |       |     |        |    | 1 | Į |
|----------|------|-----------|----|-------|-----|--------|----|---|---|
| 2        | ~    | <         | 3) | 月 202 | 20  | >      | »  |   |   |
| 基本情况     | 日    | <u></u> ) | =  | Ξ     | 四   | 五      | 六  |   |   |
| to to to | 23   | 24        | 25 |       | 202 | 0-03-( | 9  |   |   |
| -        | 1    | 2         | 3  | 4     | 5   | 6      | 7  |   |   |
| 5        | 8    | 9         | 10 | 11    | 12  | 13     | 14 |   |   |
|          | 15   | 16        | 17 | 18    | 19  | 20     | 21 |   |   |
| 健康情况     | 22   | 23        | 24 | 25    | 26  | 27     | 28 |   |   |
| 体温到      | 29   | 30        | 31 | 3     | 2   |        | 4  |   |   |

1.2 导出汇总表

根据时间选择情况导出当天的汇总情况表

| 1报数据管理          | 联安镇小天才幼儿园                 |                                        |                               |                             |                        |                 |
|-----------------|---------------------------|----------------------------------------|-------------------------------|-----------------------------|------------------------|-----------------|
|                 | 進援时间 2020-03-05           | 1                                      |                               |                             | 94                     | 1.6.4 他遭相引名单    |
|                 | 基本情况                      | 已鄉                                     | 定组织成员: 0人 名 <sup>里美异时</sup> : | · 接触情况                      |                        |                 |
|                 | 中报总人数                     | 未申报人数                                  |                               | 這篇或途径疫情重灾区 (第北等地)           | 接触过疫情重灾区人员 (从)         | (北等地返田)         |
|                 | 5                         | 21                                     | 导出丰富提人员名单                     | 0                           | 0                      |                 |
|                 | 健康情况                      |                                        |                               | 出行情况                        | 疫区来电人数                 | · 疫区定义: 湖北、温州 🧕 |
|                 | 体温登记占比                    |                                        |                               | 近期出行动向                      |                        |                 |
|                 |                           | • 正常37.3℃以下                            | 100.00% 5                     | -                           | ●广东                    | 0.00% 0         |
|                 |                           | <ul> <li>低熱37.3°C~37.9°C</li> </ul>    | 0.00% 0                       |                             | ● 海陆北                  | 0.00% 0         |
|                 |                           | ● 中热38°C~39°C                          | 0.00% 0                       |                             | - Internet             | 0.00% 0         |
|                 |                           | ● 高熱39°C以上                             | 0.00% 0                       |                             | ●其他                    | 100.00% 5       |
|                 | 健康登记占比                    |                                        |                               | 来考方式                        |                        |                 |
|                 |                           | • 没有出现症状                               | 100.00% 5                     |                             | • 自端                   | 0.00% 0         |
|                 | $\sim$                    | • 感冒症状                                 | 0.00% 0                       |                             | <ul> <li>汽运</li> </ul> | 0.00% 0         |
|                 |                           | • 喘然,呼吸急促                              | 0.00% 0                       |                             | <ul> <li>航空</li> </ul> | 0.00% 0         |
|                 |                           | • 800480±, 1826                        | 0.00% 0                       |                             | - Diga                 | 0.00% 0         |
|                 |                           | <ul> <li>心院、胸闷</li> <li>結膜炎</li> </ul> | 0.00% 0                       |                             | ¥288                   | 0.00% 0         |
|                 | 成用道写情况                    |                                        |                               |                             |                        |                 |
|                 | Bits- anneo - a           | 1010m - 国际信记者                          |                               |                             |                        |                 |
| ala affittement | A STATUTE STATUTE STATUTE | analan alimiteta                       |                               |                             |                        | 245             |
| 449 (10 BAAR 22 |                           |                                        |                               |                             |                        |                 |
| В               | C D                       | E F                                    | G H                           | ) K<br>商会運知約数据上級订益率         | L M                    | N               |
| 基本情况            |                           | 健康性                                    | 和况                            | *F # # V/19838 L187 C /S 48 | 接触                     | 情况              |

1.3 数据查看

数据查看分成基本情况、接触情况、健康情况出行情况。

其中疫区来粤人员人数不为0时候可以点击快速查看来粤人员情况

| 基本情况       | 已绑定组织成                                                                                                    | 员: 26人 名单差异                                           | 出 接触情况                 |                                                                        |                                    |                  |
|------------|----------------------------------------------------------------------------------------------------|-------------------------------------------------------|------------------------|------------------------------------------------------------------------|------------------------------------|------------------|
| 申报总人数<br>5 | 未申报人数<br>21                                                                                                    | 导出未申报人员名单                                             | 這編或途径疫情重大区 (海北海地)<br>0 | 接触过疫情重灾区人员 (从湖)<br>0                                                   | (等地返回)                             |                  |
| 健康情况       |                                                                                                    |                                                       | 出行情况                   | 疫区来粵人数                                                                 | 疫区定义:湖北、温                          | 副州 0人            |
|            | ● 正常37.3℃以下 1<br>● 低热37.3℃~37.9℃ 0<br>● 中热38℃~39℃ 0<br>● 高热39℃以上 0                                                                                         | 00.00% 5<br>00% 0<br>00% 0<br>00% 0                   |                        | <ul> <li>广东</li> <li>湖北</li> <li>浙江</li> <li>選他</li> </ul>             | 0.00%<br>0.00%<br>0.00%<br>100.00% | 0<br>0<br>0<br>5 |
|            | <ul> <li>没有出现症状</li> <li>6 節音氏状</li> <li>6 間合成化</li> <li>6 芯小取出</li> <li>8 添小取出</li> <li>8 添切</li> <li>9 心気、瞬闷</li> <li>9 心気、瞬闷</li> <li>9 心気、酸</li> </ul> | 00.00% 5<br>00% 0<br>00% 0<br>00% 0<br>00% 0<br>00% 0 | 来電方式                   | <ul> <li>目端</li> <li>汽运</li> <li>航空</li> <li>快路</li> <li>轮船</li> </ul> | 0.00%<br>0.00%<br>0.00%<br>0.00%   | 0<br>0<br>0<br>0 |

| 基本情况         |                                                                                                    |                                                     |                         | 接触情况                  |                                                                        |                                           |                        |
|--------------|----------------------------------------------------------------------------------------------------|-----------------------------------------------------|-------------------------|-----------------------|------------------------------------------------------------------------|-------------------------------------------|------------------------|
| 登记总人数<br>466 |                                                                                                    |                                                     |                         | 逗留或途经疫情重灾区(湖北等地)<br>2 | 接触过疫情<br>返回)<br><b>1</b>                                               | 1重灾区人员(从湖北                                | 比等地                    |
| 健康情况         |                                                                                                    |                                                     |                         | 出行情况                  | 疫区来粤人数                                                                 | 疫区定义:湖北、                                  | 温州 1                   |
| 体温登记占比       | ● 正常37.3℃以下<br>● 低热37.3℃~37.9℃<br>● 中热38℃~39℃<br>● 高热39℃以上                                             | 99.57%<br>0.43%<br>0.00%<br>0.00%                   | 464<br>2<br>0<br>0      | 近期出行动向                | <ul> <li>广东</li> <li>湖北</li> <li>浙江</li> <li>其他</li> </ul>             | 3.43%<br>0.21%<br>0.00%<br>96.35%         | 16<br>1<br>0<br>449    |
| 健康登记占比       | <ul> <li>没有出现症状</li> <li>感冒症状</li> <li>喘憋、呼吸急促</li> <li>恶心呕吐、腹泻</li> <li>心慌、胸闷</li> <li>结膜炎</li> </ul> | 99.79%<br>0.21%<br>0.00%<br>0.00%<br>0.00%<br>0.00% | 465<br>1<br>0<br>0<br>0 | 来 <sub>周方式</sub>      | <ul> <li>自驾</li> <li>汽运</li> <li>航空</li> <li>铁路</li> <li>轮船</li> </ul> | 2.58%<br>0.00%<br>0.64%<br>0.00%<br>0.21% | 12<br>0<br>3<br>0<br>1 |

|       |       |            |                 | 逗留                                      | ]或途经报            | <b>疫情重灾区</b> ( | 湖北等地) | 接触过疫          | 情重灾区人员(从湖      | 北等地 |
|-------|-------|------------|-----------------|-----------------------------------------|------------------|----------------|-------|---------------|----------------|-----|
| 出行情况- | 疫区来粤人 | 数 1人       |                 |                                         |                  |                | ×     | 1             |                |     |
|       |       |            |                 |                                         |                  | 导出人员名单         |       | 疫区来粤人数        | 【 疫区定义:湖北      | 、温州 |
| 序号    | 姓名    | 填写时间       | 证件 手机 近期 号 号 址  | 住个人体温                                   | 个人情<br>况         | 出行情况           |       | a and a       | 2.100          |     |
|       |       | 0000 00 07 | 422**** 15* 湖   | 比省 正常<br>37.3                           | 没有               | **             |       | ● / 乐<br>● 湖北 | 3.43%<br>0.21% | 16  |
| 1     | 学新知   | 2020-02-27 | 奥<br>510 *61 红子 | <sup>Ŋ</sup> ₽ 度以<br><sup>₹****</sup> 下 | <b></b> 五现<br>症状 | 宣有             |       | •浙江           | 0.00%          | 0   |

点击导出人员名单可以看到该成员脱敏后的个人信息。

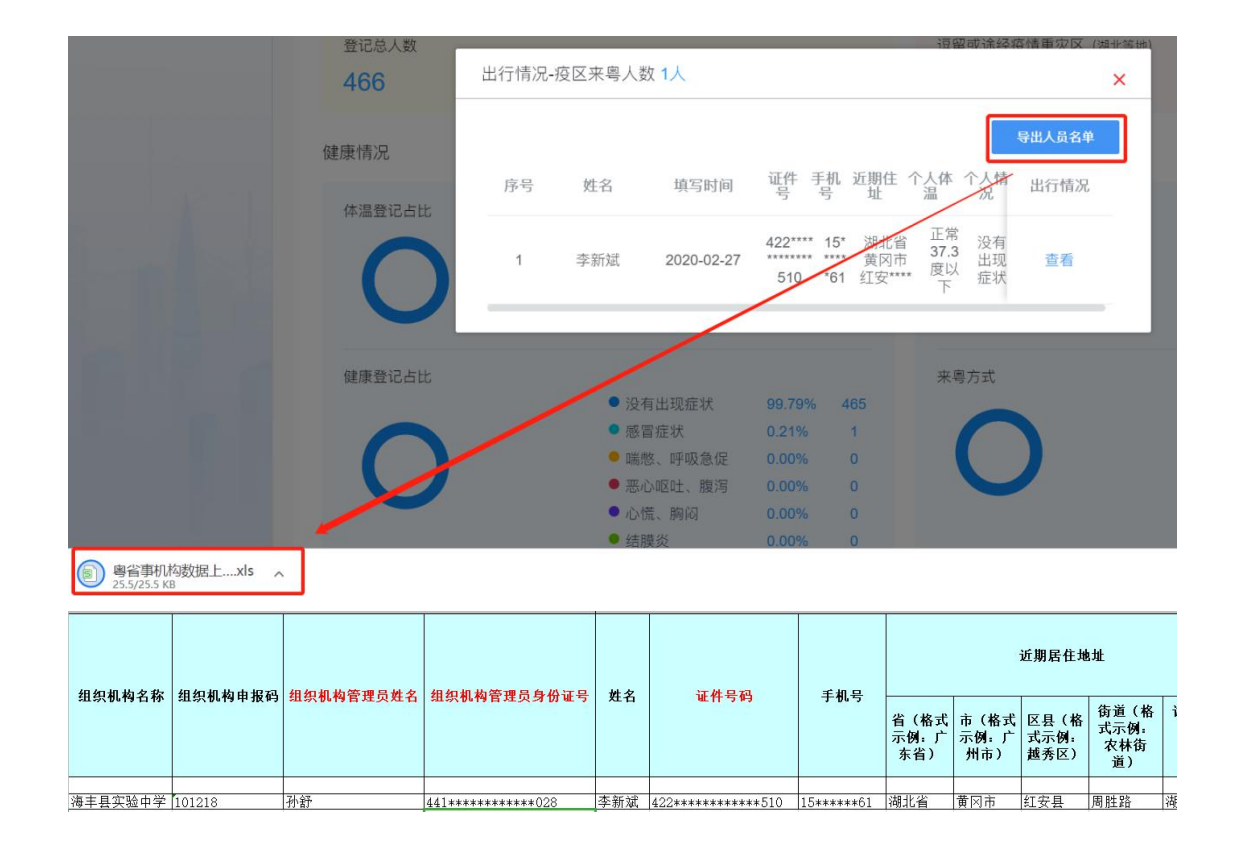

#### 1.4 新版本新增功能位置

| 退相利间 2020-03-05     | · 2                                                                                      |                                             |                     |             | 9±                                                                     | 1.53.8 管理组织名单                                       |
|---------------------|------------------------------------------------------------------------------------------|---------------------------------------------|---------------------|-------------|------------------------------------------------------------------------|-----------------------------------------------------|
| 基本情况                | 已绑定                                                                                      | 组织成员: 13 人                                  | 名里盖许利比 接触情况         |             |                                                                        | 下载模版<br>录 导入全部成员;                                   |
| 中报总人数<br>2          | 未申报人数<br>11                                                                              | 特出来中                                        | 道留线途经模<br>8人员名单 0   | 情重灾区 (順北等地) | 複雜过疫情重灾区人员 (从)3<br>0                                                   | nit Windows                                         |
| 健康情况                | 3                                                                                        |                                             | 出行情况                |             | 疫区来粤人数                                                                 | . 疫区定义: 湖北, 温州 <u>0/</u>                            |
| #BB2dtt             | <ul> <li>正常37.3℃以下</li> <li>価約37.3℃~37.9℃</li> <li>中約38℃~39℃</li> <li>高約39℃以上</li> </ul> | 100.00%<br>0.00%<br>0.00%<br>0.00%          | 近期出行动向<br>0<br>0    | )           | <ul> <li>广东</li> <li>湖北</li> <li>浙江</li> <li>其他</li> </ul>             | 0.00% 0<br>0.00% 0<br>0.00% 0<br>100.00% 2          |
|                     | <ul> <li>         ・</li></ul>                                                            | 100.00%<br>0.00%<br>0.00%<br>0.00%<br>0.00% | 来毒方式<br>0<br>0<br>0 | )           | <ul> <li>自效</li> <li>汽店</li> <li>航空</li> <li>鉄路</li> <li>轮船</li> </ul> | 0.00% 0<br>0.00% 0<br>0.00% 0<br>0.00% 0<br>0.00% 0 |
| 成员填写情况              |                                                                                          |                                             |                     |             |                                                                        |                                                     |
| 近期住址: 请改师省公 ~ 请选择运用 | - isanaa -                                                                               |                                             |                     |             |                                                                        |                                                     |

#### 1.5 管理组织名单(下载模板、导入成员名单)

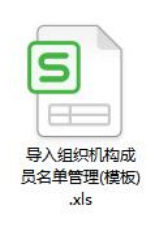

下载模板后在表头下方填入本组织成员名单

| 2  | 粤省  | 事组织机构成员名单常 | 管理  |
|----|-----|------------|-----|
| 5  |     |            |     |
| ł. | 姓名  | 证件号码       |     |
| i. | 马美丽 | 1306       | 24  |
|    | 高志宏 | 142:       | 16  |
|    | 费燕  | 2107       | 20  |
|    | 王怀伟 | 2201       | 11  |
| i. | 徐宁  | 22018      | ó24 |

点击导入全部成员名单

| 导出汇总表 | 管理组织名单     |  |  |
|-------|------------|--|--|
|       | ▶ 下载模版     |  |  |
|       | ➢ 导入全部成员名单 |  |  |

1.6 已绑定组织成员、名单差异对比

<mark>非法绑定</mark>成员定义=已绑定成员 - 导入成员

当导入名单成员为 0(无导入名单),那么,非法绑定成员=已绑定名单 <mark>未绑定</mark>成员定义=导入成员 – 已绑定成员

备注:导入成员必须输入身份证号。

| 中山市南头北帝幼儿园      |   |                  |          |             |        |
|-----------------|---|------------------|----------|-------------|--------|
| 选择时间 2020-03-05 | 5 |                  |          |             |        |
| 基本情况            |   | [                | 已绑定组织成员: | <b>13</b> 人 | 名单差异对比 |
| 申报总人数<br>2      |   | <sup>未申报人数</sup> |          | 导出未中        | 中报人员名单 |
| かねままたつ          |   |                  |          |             |        |

点击名单差异对比,即可看到

| 名单差异对比      |         |        |                         |
|-------------|---------|--------|-------------------------|
| 已绑定人数:17人   | 已导入人数   | 女: 16人 | 差异名单人数: 3人              |
| 已绑定组织成员与导入: | 名单的差异人员 | -      | <b>导出差异表</b><br>人 品 米 刑 |
| 7           | 440900° | 09090  | 未绑定                     |
|             | 452402  | 95488  | 非法绑定                    |
|             | 452421  | 2028   | 非法绑定                    |
|             |         |        |                         |

点击导出差异名单可以看到,已绑人员和导入人员的差异表。

1.7 未申报人数、导出<mark>未申报人员</mark>名单

已绑定组织成员: 17 人 名单差异对比

| 未申报人数 |          |
|-------|----------|
| 1     | 导出未中报人员名 |

点击导出可以看到未申报的人员。

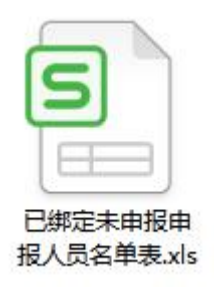

| đ   | A  | В          | С        |
|-----|----|------------|----------|
| 1 2 |    | 已绑定未申报成员名单 | <u> </u> |
| 3   | 姓名 | 身份证        |          |
| 4   |    |            |          |
| 5   |    |            |          |
| 6   |    |            |          |

2 成员登记详情

## 登记详情分成筛选区、导出 excel、筛选查看三个部分

```
组织机构健康申报数据管理系统
```

您好, 广东省/汕尾市/海丰县//海丰县实验中学 海丰县实验中学 | 退出

|   | 近期(<br>体温) | 注址: 请选择<br>犬况: 体温I | <sup>¥省份</sup> ~<br>E常 ~ 健康情, | 请选择城市      请选择       况:     没有症状 | ¥区县 ~<br><b>查询</b> |    |         |
|---|------------|--------------------|-------------------------------|----------------------------------|--------------------|----|---------|
|   |            |                    |                               |                                  |                    |    | 导出Excel |
| R | 序号         | 姓名                 | 填写时间                          | 证件号                              | 手机号                | 近  | 出行情况    |
|   | 1          | 邹珺萍                | 2020-02-27                    | 362******042                     | 18*****07          | Γ. | 查看      |
|   | 2          | 骆明明                | 2020-02-27                    | 431*********715                  | 13*****51          | r  | 查看      |
|   | 3          | 罗玉芳                | 2020-02-27                    | 441**********723                 | 15*****72          | Γ. | 查看      |
|   | 4          | 刘坤                 | 2020-02-27                    | 362**********110                 | 15*****56          | ſ  | 查看      |
|   | 5          | 翁江峰                | 2020-02-27                    | 441*******515                    | 13*****68          | r  | 查看      |

2.1 筛选区

点击近期住址筛选可以筛选出符合条件的成员名单

成员填写情况

| 近期伯 | 主址: 请选择 | 経営份 ~      | 请选择城市 ~ 词     | 青选择区县 ~             |         |
|-----|---------|------------|---------------|---------------------|---------|
| 体温状 | 犬况: 体温正 | E常 ~ 健康    | 情况: 没有症状 >    | 重置查询                |         |
|     |         |            | ¢.            |                     | 导出Excel |
| 序号  | 姓名      | 填写时间       | 近期住址          | 个人体温                | 出行情况    |
| 1   | 邹珺萍     | 2020-02-27 | 广东省汕尾市海丰县**** | 正常 <b>37.3</b> 度以下  | 查看      |
| 2   | 骆明明     | 2020-02-27 | 广东省汕尾市海丰县**** | 正常 <b>37.3</b> 度以下  | 查看      |
| 3   | 罗玉芳     | 2020-02-27 | 广东省汕尾市海丰县**** | 正常 <b>37.3</b> 度以下  | 查看      |
| 4   | 刘坤      | 2020-02-27 | 广东省汕尾市海丰县**** | 正常 <b>37.3</b> 度以下  | 查看      |
| 5   | 翁江峰     | 2020-02-27 | 广东省汕尾市海丰县**** | 正常 <b>37.3</b> 度以下  | 查看      |
|     |         |            | 共 463 条       | < 1 2 3 … 93 → 到第 [ | 1 跳转    |

# 筛选体温状况,可以筛选体温正常或异常的人员名单。

| 近期的 | 主址: 请选择 | 省份 ~         | 请选择城市 > 请选择区县 | ~            |         |
|-----|---------|--------------|---------------|--------------|---------|
| 体温粘 | 犬况: 体温昇 | 常 ^ 健康情      | 况: 没有症状 ~ 重置  | 查询           |         |
|     | 体温      | 正常           |               |              | 导出Excel |
| 序号  | 姓名      | <b>琪</b> 与时间 | 个人体温          | 健康情况         | 出行情况    |
| 1   | 谢战祥     | 2020-02-27   | 低热37.3度~37.9度 | 没有出现症状       | 查看      |
| 2   | 谢战祥     | 2020-02-27   | 低热37.3度~37.9度 | 没有出现症状       | 查看      |
| 3   | 陈美玲     | 2020-02-27   | 低热37.3度~37.9度 | 没有出现症状       | 查看      |
| 4   | 陈美玲     | 2020-02-27   | 低热37.3度~37.9度 | 没有出现症状       | 查看      |
|     |         |              |               | 共4条 < 1 > 到第 | 1 跳转    |

点击健康状况可以筛选对应状况的人员名单。

成员填写情况

| 近期住 | 址: 请选择 | 省份 <b>~</b> i | 青选择城市     | ➤ 请选择区县  | ~      |  |
|-----|--------|---------------|-----------|----------|--------|--|
| 体温状 | 沈: 体温正 | 常 ~ 健康情况      | 2: 没有症状 ^ | 重置       | 查询     |  |
|     |        |               | 没有症状      |          |        |  |
|     |        |               | 感冒症状      |          |        |  |
| 序号  | 姓名     | 填写时间          | 呼吸急促      |          | 健康情况   |  |
| 1   | 邹珺萍    | 2020-02-27    | 恶心呕吐      | 常37.3度以下 | 没有出现症状 |  |
| 2   | 骆明明    | 2020-02-27    | 胸闷心慌      | 常37.3度以下 | 没有出现症状 |  |
| 3   | 罗玉芳    | 2020-02-27    | ĪĒ        | 常37.3度以下 | 没有出现症状 |  |
| 4   | 刘坤     | 2020-02-27    | Ī         | 常37.3度以下 | 没有出现症状 |  |
| 5   | 翁江峰    | 2020-02-27    | IE        | 常37.3度以下 | 没有出现症状 |  |

## 2.2 导出 excel 按钮

#### 根据筛选情况导出对应的人员名单列表

| 体温北 | 犬况: 体温昇 | 幹常 ~ 健康情況  | 兄: 没有症状 × 重置  | 查询           |         |
|-----|---------|------------|---------------|--------------|---------|
|     |         |            |               |              | 导出Excel |
| 序号  | 姓名      | 填写时间       | 个人体温          | 健康情况         | 出行情况    |
| 1   | 谢战祥     | 2020-02-27 | 低热37.3度~37.9度 | 没有出现症状       | 查看      |
| 2   | 谢战祥     | 2020-02-27 | 低热37.3度~37.9度 | 没有出现症状       | 查看      |
| 3   | 陈美玲     | 2020-02-27 | 低热37.3度~37.9度 | 没有出现症状       | 查看      |
| 4   | 陈美玲     | -020-02-27 | 低热37.3度~37.9度 | 没有出现症状       | 查看      |
| _   |         |            |               | 共4条 ( 1 ) 到第 | 1 286   |

|                                                |                  | 绑定信息      |                                          |            | ·                                       | Ħ                      | T <mark>报人</mark> 信息 | 1                     |                      |                           |             |
|------------------------------------------------|------------------|-----------|------------------------------------------|------------|-----------------------------------------|------------------------|----------------------|-----------------------|----------------------|---------------------------|-------------|
| 10 <b>/</b> 0 <b>/</b> 0 <b>/</b> 0 <b>/</b> 0 | 0.00 H + 1070    | 你你想让你想已被去 | 地信机步骤电台水运电                               | шь         | ****                                    |                        |                      |                       | 近期居住地                | <b>:</b> 址                |             |
| 组织机构名称                                         | 组织机构申报码          | 组织机构官堆页姓名 | 组织机构管理贝身份证号                              | <b>妊</b> 名 | 业件专的                                    | 于机专                    | 省(格式<br>示例:广<br>东省)  | 市 (格式<br>示例: 广<br>州市) | 区县(格<br>式示例:<br>越秀区) | 街道(格<br>式示例:<br>农林街<br>道) | 详<br>(<br>5 |
| 海丰县实验中学                                        | 101218           | 孙舒        | 441***********028                        | 谢战祥        | 432************216                      | 15*****55              | 广东省                  | 汕尾市                   | 海丰县                  | 128县道                     | <u> </u>    |
| <u>海丰县实验中学</u><br>海丰县实验中学                      | 101218<br>101218 | <u> </u>  | 441*************028<br>441***********028 | 谢战祥<br>陈美玲 | 432*************216<br>441************* | 15*****55<br>15*****41 | <u>广东省</u><br>广东省    | 汕尾市<br>汕尾市            | 海丰县<br>海丰县           | 128县道<br>汀洲浦美路            | 广美          |

2.3 出行情况查看

根据筛选情况查看人员名单列表,其中出行情况点击查看按钮在弹窗

# 进行查看。

| 出行情况   |         | ×  |      |
|--------|---------|----|------|
| 出发日期   | 出发交通工具  |    |      |
| 无出行    | 无出行     |    |      |
| 停留城市   | 是否已回到本市 |    |      |
| 无出行    | 无出行     |    | BHEN |
| 到达日期   | 到达交通工具  | _  |      |
| 无出行    | 无出行     |    | 出行馆。 |
| 是否有同行人 | 同行人数量   | 症状 | 查看   |
| 无出行    | 无出行     | 症状 | 查看   |
| 备注     |         | 症状 | 查看   |
|        |         | 症状 | 查看   |